# Firepower 어플라이언스에서 FTD 고가용성 설정

목차

# 소개

이 문서에서는 FPR9300에서 FTD(Firepower Threat Defense) HA(고가용성) (활성/대기 페일오버)를 설정 및 확인하는 방법을 설명합니다.

# 사전 요구 사항

요구 사항

이 문서에 대한 특정 요건이 없습니다.

# 사용되는 구성 요소

이 문서의 정보는 다음 소프트웨어 및 하드웨어 버전을 기반으로 합니다.

- Cisco Firepower 9300 보안 어플라이언스 2개 FXOS SW 2.0(1.23)
- FTD 버전 10.10.1.1(빌드 1023)
- FMC(Firepower Management Center) SW 10.10.1.1(빌드 1023)

이 문서의 정보는 특정 랩 환경의 디바이스를 토대로 작성되었습니다. 이 문서에 사용된 모든 디바 이스는 초기화된(기본) 컨피그레이션으로 시작되었습니다. 현재 네트워크가 작동 중인 경우 모든 명령의 잠재적인 영향을 미리 숙지하시기 바랍니다.

🂊 참고: FTD가 있는 FPR9300 어플라이언스에서는 섀시 간 HA만 구성할 수 있습니다. HA 설정

🦠 의 두 유닛은 여기에 언급된 조건을 충족해야 합니다.

# 작업 1. 조건 확인

작업 요구 사항:

두 FTD 어플라이언스 모두 메모 요구 사항을 충족하며 HA 유닛으로 구성할 수 있는지 확인합니다.

해결책:

1단계. FPR9300 관리 IP에 연결하고 모듈 하드웨어를 확인합니다.

FPR9300-1 하드웨어를 확인합니다.

### <#root>

KSEC-FPR9K-1-A#

show server inventory

| Server  | Equipped PID | Equipped | VID Equipped Serial | (SN) Slot Status | Ackd Memory (MB) Ac | kd Cores |
|---------|--------------|----------|---------------------|------------------|---------------------|----------|
|         |              |          |                     |                  |                     |          |
| 1/1     | FPR9K-SM-36  | V01      | FLM19216KK6         | Equipped         | 262144              | 36       |
| 1/2     | FPR9K-SM-36  | V01      | FLM19206H71         | Equipped         | 262144              | 36       |
| 1/3     | FPR9K-SM-36  | V01      | FLM19206H7T         | Equipped         | 262144              | 36       |
| KSEC-FF | PR9K-1-A#    |          |                     |                  |                     |          |

FPR9300-2 하드웨어를 확인합니다.

<#root>

KSEC-FPR9K-2-A#

show server inventory

| Server  | Equipped PID | Equipped VID | Equipped Serial (SN | ) Slot Status | Ackd Memory (MB) | Ackd Cores |
|---------|--------------|--------------|---------------------|---------------|------------------|------------|
| <br>1/1 | FPR9K-SM-36  | V01          | FLM19206H9T         | Equipped      | 262144           | 36         |
| 1/2     | FPR9K-SM-36  | V01          | FLM19216KAX         | Equipped      | 262144           | 36         |
| 1/3     | FPR9K-SM-36  | V01          | FLM19267A63         | Equipped      | 262144           | 36         |
| KSEC-FP | R9K-2-A#     |              |                     |               |                  |            |

2단계. FPR9300-1 Chassis Manager에 로그인하고 Logical Devices(논리적 디바이스)로 이동합니다.

이미지에 표시된 대로 소프트웨어 버전, 번호 및 인터페이스 유형을 확인합니다.

FPR9300-1

|   | Firepower_TD2                                                   | Standalone  | Status: ok   |               |             |                 |        | V. 2. 3     |  |
|---|-----------------------------------------------------------------|-------------|--------------|---------------|-------------|-----------------|--------|-------------|--|
|   | Security Module                                                 | Application | Version      | Management IP | Gateway     | Management Port | Status |             |  |
| 8 | Security Module 3                                               | FTD         | 6.0.1.1.1023 | 10.62.148.69  | 10.62.148.1 | Ethernet1/2     | online | Control 🕒 A |  |
|   | Ports: Data Interfaces: Ethernet1/4 Ethernet1/5 Ethernet1/6 UID |             |              |               |             |                 |        |             |  |

FPR9300-2

| Firepower_TD                                                                                                    | Standalone  | Status: ok   |               |             |                 |        | M. 28          |  |
|----------------------------------------------------------------------------------------------------|-------------|--------------|---------------|-------------|-----------------|--------|----------------|--|
| Security Module                                                                                                    | Application | Version      | Management IP | Gateway     | Management Port | Status |                |  |
| Security Module 3                                                                                                    | FTD         | 6.0.1.1.1023 | 10.62.148.72  | 10.62.148.1 | Ethernet1/2     | Online | Contract 🕒 🥂 🍌 |  |
| Ports:     Attributes:       Data Interfaces:     Ethernet1/4     Ethernet1/5     Cluster Operational Status : not-applicable       Ethernet1/6     Firegower_Management IP : 10.82.148.72       UUID     : Mtdps//10.62.148.73/ |             |              |               |             |                 |        |                |  |

# 작업 2. FPR9300에서 FTD HA 구성

작업 요구 사항:

이 다이어그램에 따라 활성/대기 페일오버(HA)를 설정합니다.

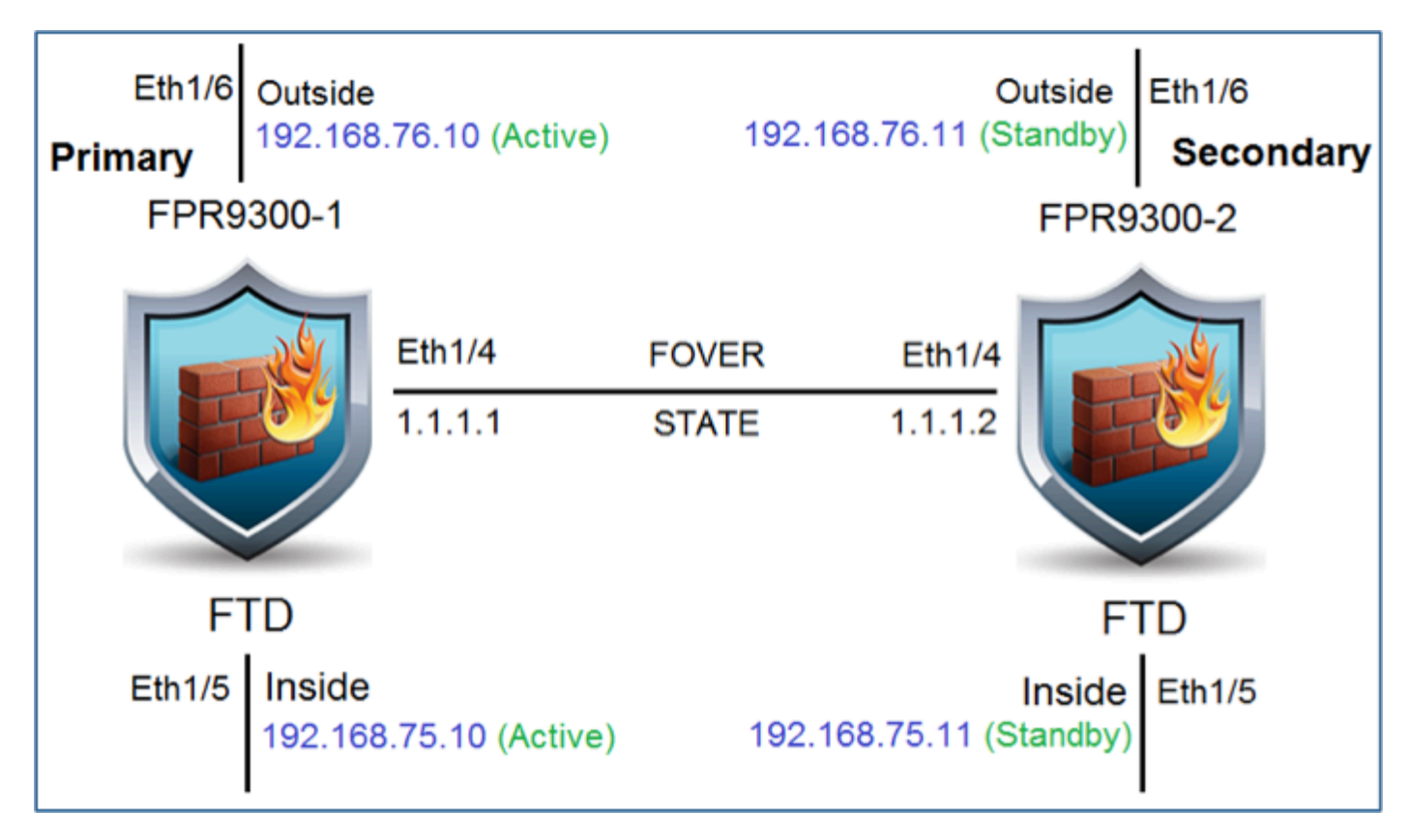

해결책:

# 두 FTD 디바이스는 이미지에 표시된 것과 같이 FMC에 이미 등록되어 있습니다.

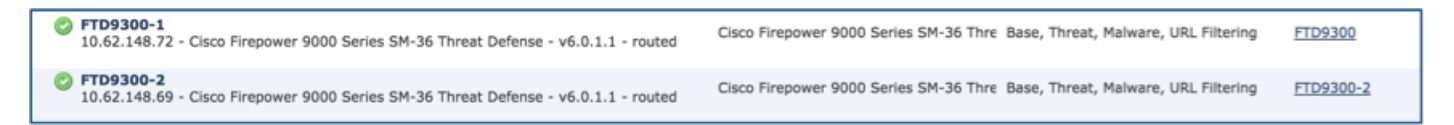

1단계. FTD 장애 조치를 구성하려면 이미지에 표시된 대로 Devices(디바이스) > Device Management(디바이스 관리)로 이동하여 Add High Availability(고가용성 추가)를 선택합니다.

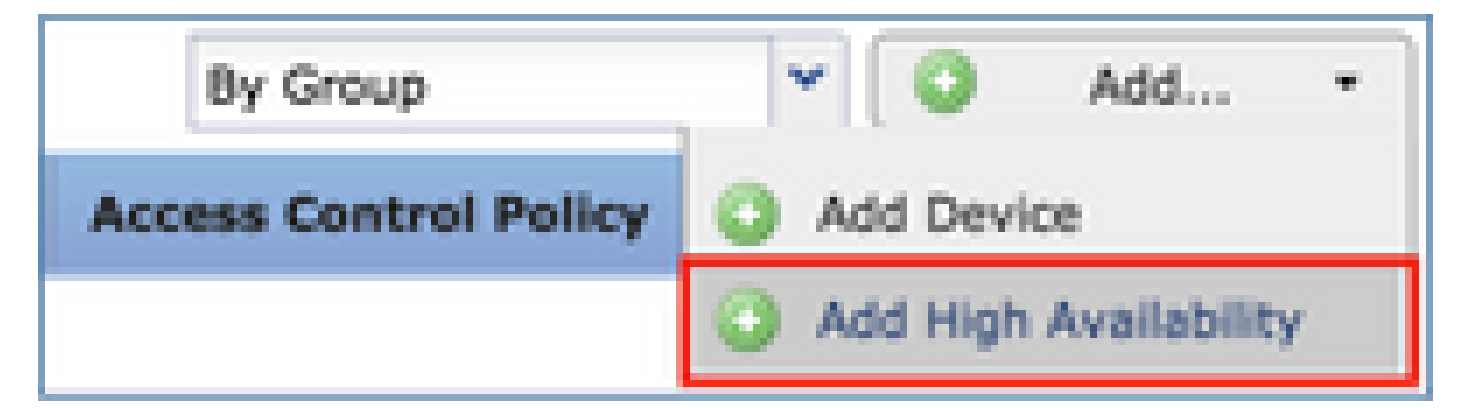

2단계. 이미지에 표시된 대로 Primary Peer(기본 피어)와 Secondary Peer(보조 피어)를 입력하고 Continue(계속)를 선택합니다.

| Add High Availat                                                                                                    | oility Pair              | ? × |  |  |  |  |  |  |  |  |
|----------------------------------------------------------------------------------------------------|--------------------------|-----|--|--|--|--|--|--|--|--|
| Name:*                                                                                                    | Name:* FTD9300_HA        |     |  |  |  |  |  |  |  |  |
| Device Type:                                                                                                    | Firepower Threat Defense | ~   |  |  |  |  |  |  |  |  |
| Primary Peer:                                                                                                    | FTD9300-1                | *   |  |  |  |  |  |  |  |  |
| Secondary Peer:                                                                                                    | FTD9300-2                | ~   |  |  |  |  |  |  |  |  |
| Threat Defense High Availability pair will have primary device<br>configuration. Licenses from primary peer will be converted to<br>their high availability versions and applied on both peers. |                          |     |  |  |  |  |  |  |  |  |
| Continue Cancel                                                                                                    |                          |     |  |  |  |  |  |  |  |  |

▲ 경고: 올바른 유닛을 기본 유닛으로 선택해야 합니다. 선택한 기본 유닛의 모든 컨피그레이션 이 선택한 보조 FTD 유닛에 복제됩니다. 복제를 수행하면 보조 유닛의 현재 컨피그레이션을 교체할 수 있습니다.

# 조건

2개의 FTD 디바이스 간에 HA를 생성하려면 다음 조건을 충족해야 합니다.

동일한 모델

- 동일 버전 이는 FXOS와 FTD에 적용되며, major(첫 번째 숫자), minor(두 번째 숫자) 및 maintenance(세 번째 숫자)는 동일해야 합니다.
- 동일한 수의 인터페이스
- 동일한 유형의 인터페이스
- 두 디바이스는 FMC에서 동일한 그룹/도메인의 일부입니다.
- 동일한 NTP(Network Time Protocol) 컨피그레이션이 있어야 합니다.
- 커밋되지 않은 변경 사항 없이 FMC에 완전히 구축됩니다.
- 동일한 방화벽 모드(라우팅 또는 투명)에 있어야 합니다.

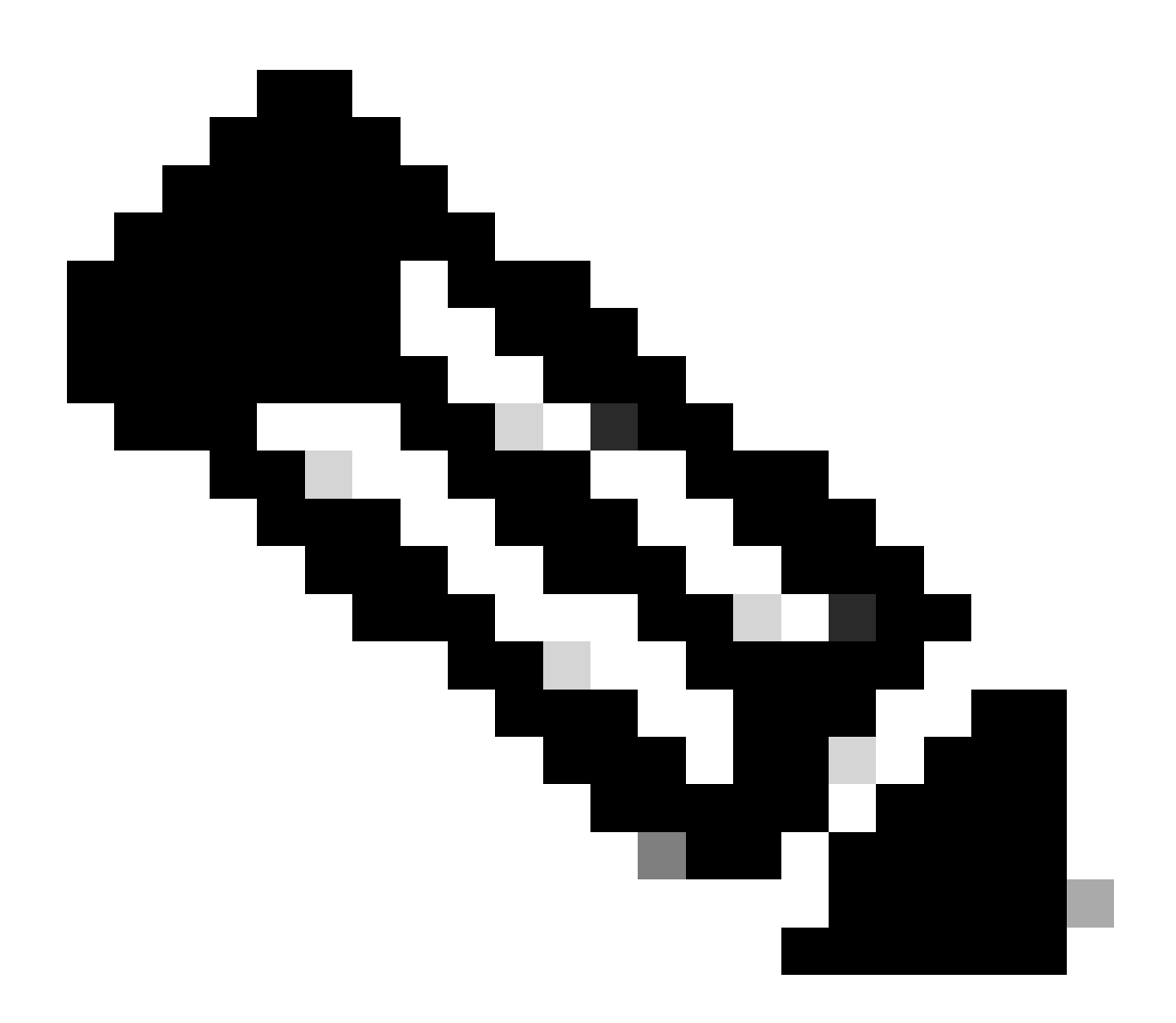

참고: FTD에서 동일한 모드를 사용하는 경우가 있으므로 FTD 디바이스와 FMC GUI에서 모두 확인해야 하지만 FMC에서는 이를 반영하지 않습니다.

- 인터페이스에 DHCP/PPPoE(Point-to-Point Protocol over Ethernet)가 구성되어 있지 않습니다.
- 두 섀시의 호스트 이름[FQDN(Fully Qualified Domain Name)]이 다릅니다. 섀시 호스트 이름 을 확인하려면 FTD CLI로 이동하여 다음 명령을 실행합니다.

<#root>

firepower#

show chassis-management-url

https://

KSEC-FPR9K-1.cisco.com

:443//

참고: post-6.3 FTD에서는 show chassis detail 명령을 사용합니다.

### <#root>

firepower#

show chassis detail

| Chassis URL           | : | https://KSEC-FPR4100-1:443// |
|-----------------------|---|------------------------------|
| Chassis IP            | : | 192.0.2.1                    |
| Chassis Serial Number | : | JMX12345678                  |
| Security Module       | : | 1                            |

두 섀시의 이름이 같은 경우 다음 명령을 사용하여 섀시 중 하나의 이름을 변경합니다.

#### <#root>

KSEC-FPR9K-1-A#

#### scope system

KSEC-FPR9K-1-A /system #

### set name FPR9K-1new

Warning: System name modification changes FC zone name and redeploys them non-disruptively KSEC-FPR9K-1-A /system\* #

commit-buffer

FPR9K-1-A /system #

exit

```
FPR9K-1new-A
```

#

섀시 이름을 변경한 후 FMC에서 FTD를 등록 취소하고 다시 등록합니다. 그런 다음 HA 쌍 생성을 진행합니다.

3단계. HA를 구성하고 링크 설정을 지정합니다.

이 경우 상태 링크의 설정은 고가용성 링크와 동일합니다.

Add(추가)를 선택하고 이미지에 표시된 대로 HA 쌍이 구축될 때까지 몇 분간 기다립니다.

| Interface:*        | Ethernet1/4            | *          | Interface:*                 | Same as LAN Failover L       |
|--------------------|------------------------|------------|-----------------------------|------------------------------|
| Logical Name:*     | fover_link             |            | Logical Name:*              | fover_link                   |
| Primary IP:*       | 1.1.1.1                |            | Primary IP:*                | 1.1.1.1                      |
|                    | Use IPv6 Address       |            |                             | Use IPv6 Address             |
| Secondary IP:*     | 1.1.1.2                |            | Secondary IP:*              | 1.1.1.2                      |
| Subnet Mask:*      | 255.255.255.0          |            | Subnet Mask:*               | 255.255.255.0                |
| Sec Encryption     |                        |            |                             |                              |
| Key Generation:    | Auto                   | ٣          |                             |                              |
| I AN failover link | is used to sync coefin | uration e  | tateful failover link is us | ed to sync application contr |
| LAN failover link  | is used to sync config | uration, s | tateful failover link is us | ed to sync application cont  |

# 4단계. 데이터 인터페이스(기본 및 대기 IP 주소) 구성

# FMC GUI에서 이미지에 표시된 대로 HA Edit(HA 수정)를 선택합니다.

| aligned FTD9300_HA     Cisco Firepower 9000 Series SM-36 Threat Defense High Availability                                                                                          |         | \$\$\$ \$\$ |
|----------------------------------------------------------------------------------------------------|---------|-------------|
| FTD9300-1(Primary, Active)<br>10.62.148.72 - Cisco Firepower 9000 Series SM-36 Threat Defense - v6.0.1.1 - routed Cisco Firepower 9000 Series SM-36 Threat, Malware, URL Filtering | FTD9300 |             |
| FTD9300-2(Secondary, Standby)<br>10.62.148.69 - Cisco Firepower 9000 Series SM-36 Threat, Malware, URL Filtering                                                                   | FTD9300 |             |

# 5단계. 이미지에 표시된 대로 인터페이스 설정을 구성합니다.

# 이더넷 1/5 인터페이스

| Edit Physical           | Interface                                                                 | ?    | × |
|-------------------------|---------------------------------------------------------------------------|------|---|
| Mode:                   | None                                                                      |      |   |
| Name:                   | Inside Cabled Management Only                                             |      |   |
| Security Zone:          | ×                                                                         |      |   |
| Description:            |                                                                           |      |   |
| General IPv4            | IPv6 Advanced Hardware Configuration                                      |      |   |
| IP Type:<br>IP Address: | Use Static IP v<br>192.168.75.10/24 eg. 1.1.1.1/255.255.255.228 or 1.1.1. | 1/25 |   |
|                         | OK Cano                                                                   | el   |   |

이더넷 1/6 인터페이스

| Edit Physical  | Interfac | æ            |              |            |                 |             | ? ×           |
|----------------|----------|--------------|--------------|------------|-----------------|-------------|---------------|
| Mode:          | None     |              | ¥            | _          |                 |             |               |
| Name:          | Outside  |              | C Enabled    | Man        | agement Only    |             |               |
| Security Zone: |          |              | *            |            |                 |             |               |
| Description:   |          |              |              |            |                 |             |               |
| General IPv4   | IPv6     | Advanced     | Hardware Con | figuration | i               |             |               |
| IP Type:       |          | Use Static I | p 🗸          |            |                 |             |               |
| IP Address:    |          | 192.168.76   | 10/24        |            | eg. 1.1.1.1/255 | 255.255.228 | or 1.1.1.1/25 |
|                |          |              |              |            |                 |             |               |
|                |          |              |              |            |                 |             |               |
|                |          |              |              |            |                 |             |               |
|                |          |              |              |            |                 |             |               |
|                |          |              |              |            |                 |             |               |
|                |          |              |              |            |                 |             |               |
|                |          |              |              |            |                 |             |               |
|                |          |              |              |            |                 | 04          | Constal       |
|                |          |              |              |            |                 | UK          | Cancel        |

6단계. High Availability(고가용성)로 이동하고 Interface Name Edit(인터페이스 이름 수정)를 선택 하여 이미지에 표시된 대로 스탠바이 IP 주소를 추가합니다.

| FTD9300<br>Cisco Firepower | HA<br>9000 Series SM-36 Thre | at Defense  |           |      |                 |               |      |              |                        |                         | a Sa       | ve 🛛 C |
|----------------------------|------------------------------|-------------|-----------|------|-----------------|---------------|------|--------------|------------------------|-------------------------|------------|--------|
| Summary                    | High Availability            | Devices     | Routing   | NAT  | Interfaces      | Inline Sets   | DHCP |              |                        |                         |            |        |
| High Availab               | ility Configuration          | n           |           |      |                 |               |      |              |                        |                         |            |        |
| High Availabilit           | y Link                       |             |           |      |                 |               |      | State Link   |                        |                         |            |        |
| Interface                  |                              |             |           |      |                 | Ethernet1/4   |      | Interface    |                        |                         | Ethernet   | 1/4    |
| Logical Name               |                              |             |           |      |                 | fover_link    |      | Logical Name |                        |                         | fover_     | link   |
| Primary IP                 |                              |             |           |      |                 | 1.1.1.1       |      | Primary IP   |                        |                         | 1.1.       | 1.1    |
| Secondary IP               |                              |             |           |      |                 | 1.1.1.2       |      | Secondary IP |                        |                         | 1.1.       | 1.2    |
| Subnet Mask                |                              |             |           |      |                 | 255.255.255.0 |      | Subnet Mask  |                        |                         | 255.255.25 | 5.0    |
| IPsec Encrypti             | ion                          |             |           |      |                 | Disabled      |      | Statistics   |                        |                         |            | ۹.     |
| Monitored In               | terfaces                     |             |           |      |                 |               |      |              |                        |                         |            |        |
| Interface Nam              | ne Ac                        | tive IPv4   | Standby I | IPv4 | Active IPv6 - S | tandby IPv6   |      |              | Active Link-Local IPv6 | Standby Link-Local IPv6 | Monitoring |        |
| 🚔 Inside                   | 19                           | 2.168.75.10 |           |      |                 |               |      |              |                        |                         | ×          | 1      |
| diagnostic                 |                              |             |           |      |                 |               |      |              |                        |                         | ×          | 8      |
| Cutside                    | 19                           | 2.168.76.10 |           |      |                 |               |      |              |                        |                         | ×          | 1      |

7단계. 이미지에 표시된 Inside 인터페이스의 경우.

| Edit Inside                         | ? ×    |
|-------------------------------------|--------|
| Monitor this interface for failures |        |
| IPv4 IPv6                           |        |
| Interface Name: Inside              |        |
| Active IP Address: 192.168.75.10    |        |
| Mask: 24                            |        |
| Standby IP Address: 192.168.75.11   |        |
|                                     |        |
|                                     |        |
|                                     |        |
| OK                                  | Cancel |

8단계. Outside(외부) 인터페이스에 대해서도 동일한 작업을 수행합니다.

9단계. 이미지에 표시된 대로 결과를 확인합니다.

| Monitored Interfaces |               |               |
|----------------------|---------------|---------------|
| Interface Name       | Active IPv4   | Standby IPv4  |
| inside               | 192.168.75.10 | 192.168.75.11 |
| diagnostic           |               |               |
| Dutside              | 192.168.76.10 | 192.168.76.11 |

10단계. High Availability(고가용성) 탭에서 이미지에 표시된 대로 가상 MAC 주소를 구성합니다.

| Failover Trigger Criteria | 1                       | Interface Mac Addresses |                       |                     | 0 |
|---------------------------|-------------------------|-------------------------|-----------------------|---------------------|---|
| Failure Limit             | Failure of 1 Interfaces | Physical Interface      | Active Mac Address    | Standby Mac Address |   |
| Peer Poll Time            | 1 sec                   |                         | No records to display |                     |   |
| Peer Hold Time            | 15 sec                  |                         | no records to display |                     |   |
| Interface Poll Time       | 5 sec                   |                         |                       |                     |   |
| Interface Hold Time       | 25 sec                  |                         |                       |                     |   |

11단계. Inside Interface는 그림과 같습니다.

| Add Interface Mac Address          |                       |         | ? ×     |
|------------------------------------|-----------------------|---------|---------|
| Physical Interface:*               | Ethernet1/5           | ~       |         |
| Active Interface Mac Address:*     | aaaa.bbbb.1111        |         |         |
| Standby Interface Mac Address:*    | aaaa.bbbb.2222        |         |         |
| ① Enter the Mac addresses in hexad | ecimal format such as | 0123.45 | 67.89ab |
|                                    | ок                    | Ca      | ncel    |

12단계. Outside(외부) 인터페이스에 대해서도 동일한 작업을 수행합니다.

13단계. 이미지에 표시된 대로 결과를 확인합니다.

| Interface Mac Addresses |                    |                    |                     |     |
|-------------------------|--------------------|--------------------|---------------------|-----|
|                         | Physical Interface | Active Mac Address | Standby Mac Address |     |
|                         | Ethernet1/5        | aaaa.bbbb.1111     | aaaa.bbbb.2222      | J 🖉 |
|                         | Ethernet1/6        | aaaa.bbbb.3333     | aaaa.bbbb.4444      | a 🖉 |

14단계. 변경 사항을 구성한 후 저장 및 배포를 선택합니다.

# 작업 3. FTD HA 및 라이센스 확인

작업 요구 사항:

FMC GUI 및 FTD CLI에서 FTD HA 설정 및 활성화된 라이선스를 확인합니다.

해결책:

1단계. Summary(요약)로 이동하고 이미지에 표시된 대로 HA 설정 및 활성화된 라이센스를 확인합 니다.

| FTD9300<br>Cisco Firepower | 9000 Series SM-36 Thr | eat Defense Hig | h Availability |        |               |             |      |                   |                 |   |
|----------------------------|-----------------------|-----------------|----------------|--------|---------------|-------------|------|-------------------|-----------------|---|
| Summary                    | High Availability     | Devices         | Routing        | NAT    | Interfaces    | Inline Sets | DHCP |                   |                 |   |
|                            | •                     |                 |                |        |               |             |      |                   |                 |   |
|                            | General               |                 |                |        |               |             | P    | License           |                 |   |
|                            | Name:                 |                 |                | FTD930 | AH_00         |             |      | Base:             | Yes             | s |
|                            | Status:               |                 |                | 0      |               |             |      | Export-Controlled | d Features: Yes | s |
|                            | Primary Pe            | er:             |                | FTD930 | 00-1(Active)  |             |      | Malware:          | Yes             | s |
|                            | Secondary             | Peer:           |                | FTD930 | 00-2(Standby) |             |      | Threat:           | Yes             | 5 |
|                            | Failover His          | story:          |                | ۹,     |               |             |      | URL Filtering:    | Yes             | s |

VPN IKEv2 P2

VPN CTCP upd

VPN SDI upd

VPN DHCP upd

0

0

0

0

0

0

0

0

0

0

0

0

0

0

0

0

```
<#root>
>
show high-availability config
Failover
On
Failover unit
Primary
Failover LAN Interface:
fover link Ethernet1/4 (up)
Reconnect timeout 0:00:00
Unit Poll frequency 1 seconds, holdtime 15 seconds
Interface Poll frequency 5 seconds, holdtime 25 seconds
Interface Policy 1
Monitored Interfaces 1 of 1041 maximum
MAC Address Move Notification Interval not set
failover replication http
Version: Ours 9.6(1), Mate 9.6(1)
Serial Number: Ours FLM19267A63, Mate FLM19206H7T
Last Failover at: 18:32:38 EEST Jul 21 2016
    This host: Primary - Active
        Active time: 3505 (sec)
        slot 0: UCSB-B200-M3-U hw/sw rev (0.0/9.6(1)) status (Up Sys)
          Interface diagnostic (0.0.0.0): Normal (Waiting)
        slot 1: snort rev (1.0) status (up)
        slot 2: diskstatus rev (1.0) status (up)
    Other host: Secondary - Standby Ready
        Active time: 172 (sec)
        slot 0: UCSB-B200-M3-U hw/sw rev (0.0/9.6(1)) status (Up Sys)
          Interface diagnostic (0.0.0.0): Normal (Waiting)
        slot 1: snort rev (1.0) status (up)
        slot 2: diskstatus rev (1.0) status (up)
Stateful Failover Logical Update Statistics
    Link : fover_link Ethernet1/4 (up)
    Stateful Obj
                     xmit
                                            rcv
                                                        rerr
                                 xerr
    General
                   417
                               0
                                          416
                                                     0
    sys cmd
                 416
                            0
                                        416
                                                   0
    up time
                            0
                                        0
                                                   0
                 0
    RPC services
                      0
                                  0
                                             0
                                                        0
    TCP conn
                            0
                                        0
                                                   0
                 0
    UDP conn
                 0
                            0
                                        0
                                                   0
    ARP tbl
                            0
                                                   0
                 0
                                        0
    Xlate_Timeout
                       0
                                   0
                                              0
                                                          0
    IPv6 ND tbl
                     0
                                 0
                                            0
                                                       0
    VPN IKEv1 SA
                     0
                                 0
                                            0
                                                       0
    VPN IKEv1 P2
                     0
                                 0
                                            0
                                                       0
    VPN IKEv2 SA
                     0
                                 0
                                            0
                                                       0
```

| SIP Sessi                       | on                       | 0                         | 0                             |           | 0 |   | 0 |
|---------------------------------|--------------------------|---------------------------|-------------------------------|-----------|---|---|---|
| SIP Tx                          | 0                        | (                         | C                             | 0         |   | 0 |   |
| SIP Pinho                       | le                       | 0                         | 0                             |           | 0 |   | 0 |
| Route Ses                       | sion                     | 0                         |                               | 0         | 0 |   | 0 |
| Router ID                       | 0                        |                           | 0                             |           | 0 |   | 0 |
| User-Iden                       | tity                     | 1                         |                               | 0         | 0 |   | 0 |
| CTS SGTNA                       | ME                       | 0                         | 0                             |           | 0 |   | 0 |
| CTS PAC                         | 0                        |                           | 0                             | 0         |   | 0 |   |
| TrustSec-                       | SXP                      | 0                         | C                             | )         | 0 |   | 0 |
| IP∨6 Rout                       | e 0                      | 1                         | 0                             |           | 0 |   | 0 |
| STS Table                       | 0                        |                           | 0                             |           | 0 |   | 0 |
| Logical U<br>Recv Q:<br>Xmit Q: | pdate Q<br>Cur<br>0<br>0 | ueue I<br>Max<br>10<br>11 | nformat<br>Tot<br>416<br>2118 | ion<br>al |   |   |   |

>

3단계. 보조 디바이스에서도 같은 작업을 수행합니다.

4단계. LINA CLI에서 show failover state 명령을 실행합니다.

<#root>

firepower#

show failover state

| This host -                                              | State<br>Primary | Last Failure Reason | Date/Time                 |
|----------------------------------------------------------|------------------|---------------------|---------------------------|
|                                                          | Active           | None                |                           |
| Other host -                                             | Secondary        |                     |                           |
|                                                          | Standby Ready    | Comm Failure        | 18:32:56 EEST Jul 21 2016 |
| ====Configurat<br>Sync Done<br>====Communicat<br>Mac set | ion State===     |                     |                           |

firepower#

5단계. 기본 유닛(LINA CLI)에서 컨피그레이션을 확인합니다.

<#root>

firepower#

show running-config failover

failover failover lan unit primary failover lan interface fover\_link Ethernet1/4 failover replication http

```
failover mac address Ethernet1/5
aaaa.bbbb.1111 aaaa.bbbb.2222
failover mac address Ethernet1/6
aaaa.bbbb.3333 aaaa.bbbb.4444
failover link fover_link Ethernet1/4
failover interface ip fover_link 10.10.1.1 255.255.255.0 standby 10.10.1.2
firepower#
firepower#
show running-config interface
1
interface Ethernet1/2
management-only
nameif diagnostic
security-level 0
no ip address
ï
interface Ethernet1/4
description LAN/STATE Failover Interface
ī
interface Ethernet1/5
nameif Inside
 security-level 0
ip address 192.168.75.10 255.255.255.0
standby 192.168.75.11
1
interface Ethernet1/6
nameif Outside
 security-level 0
ip address 192.168.76.10 255.255.255.0
standby 192.168.76.11
firepower#
```

# 작업 4. 장애 조치 역할 전환

작업 요구 사항:

FMC에서 페일오버 역할을 기본/활성, 보조/대기에서 기본/대기, 보조/활성으로 전환합니다.

해결책:

1단계. 이미지에 표시된 대로 아이콘을 선택합니다.

| 300 FTD9300_HA     Cisco Firepower 9000 Series SM-36 Threat Defense High Availability                                                               | 1 <b>3</b> 6                                          | 8 |
|----------------------------------------------------------------------------------------------------|-------------------------------------------------------|---|
| FTD9300-1(Primary, Active)<br>10.62.148.72 - Cisco Firepower 9000 Series SM-36 Threat Defense - v6.0.1.1 - routed Cisco Firepower 9000 Series SM    | -36 Thre Base, Threat, Malware, URL Filtering FTD9300 |   |
| FTD9300-2(Secondary, Standby)<br>10.62.148.69 - Cisco Firepower 9000 Series SM-36 Threat Defense - v6.0.1.1 - routed Cisco Firepower 9000 Series SM | -36 Thre Base, Threat, Malware, URL Filtering FTD9300 |   |

2단계. 그림과 같이 팝업 창에서 작업을 확인합니다.

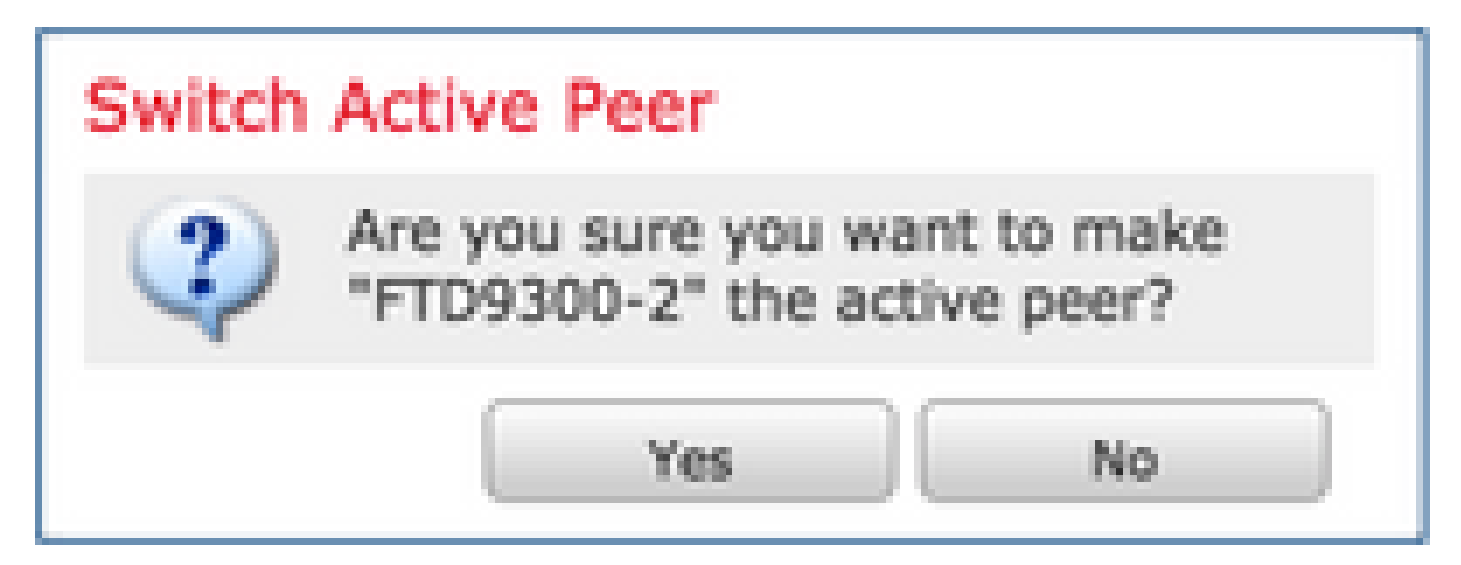

3단계. 이미지에 표시된 대로 결과를 확인합니다.

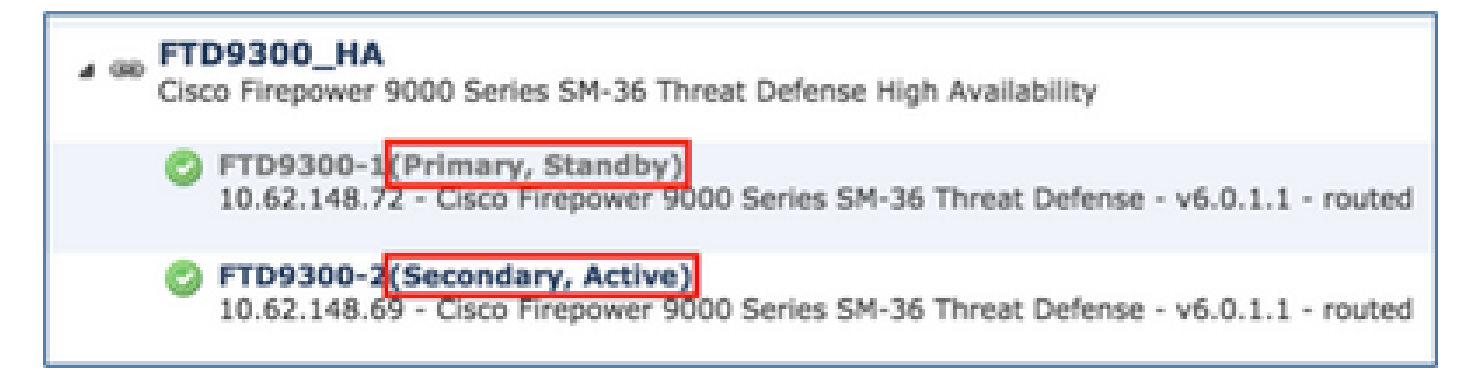

LINA CLI에서 no failover active 명령이 기본/활성 유닛에서 실행되었음을 확인할 수 있습니다.

## <#root>

Jul 22 2016 10:39:26: %ASA-5-111008: User 'enable\_15' executed the '

### no failover active

' command. Jul 22 2016 10:39:26: %ASA-5-111010: User 'enable\_15', running 'N/A' from IP 0.0.0.0, executed 'no fail

show failover history 명령 출력에서 확인할 수도 있습니다.

| <#root>                             |               |                           |
|-------------------------------------|---------------|---------------------------|
| firepower#                          |               |                           |
| show failover history               |               |                           |
| <br>From State                      | To State      | Reason                    |
| 10:39:26 EEST Jul 22 2016<br>Active | Standby Ready | Set by the config command |

4단계. 확인 후 기본 유닛을 다시 액티브 상태로 설정합니다.

# 작업 5. HA 쌍 중단

작업 요구 사항:

FMC에서 페일오버 쌍을 분리합니다.

해결책:

1단계. 이미지에 표시된 대로 아이콘을 선택합니다.

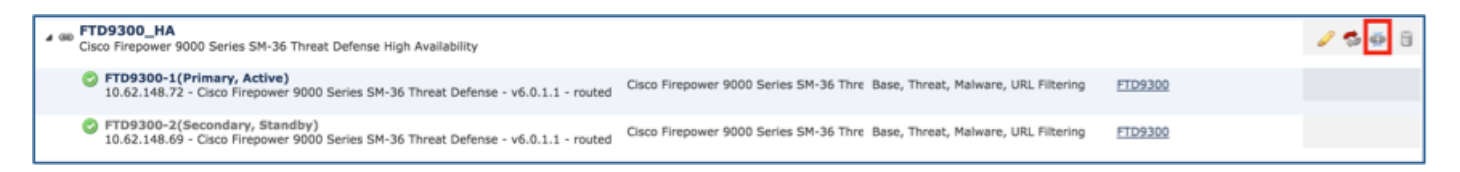

2단계. 이미지에 표시된 대로 알림을 확인합니다.

| Confirm Break                                                                                                    |                                                                         | ×                |
|----------------------------------------------------------------------------------------------------|-------------------------------------------------------------------------|------------------|
| Breaking the High Availability pair "FTD930<br>Control policy from standby peer. Are you s<br>Force break, if standby peer does not respond | 0_HA" will erase all configuration e<br>une you want to break the pair? | xcept the Access |
|                                                                                                    | Yes                                                                     | No               |

3단계. 그림과 같이 메시지를 기록합니다.

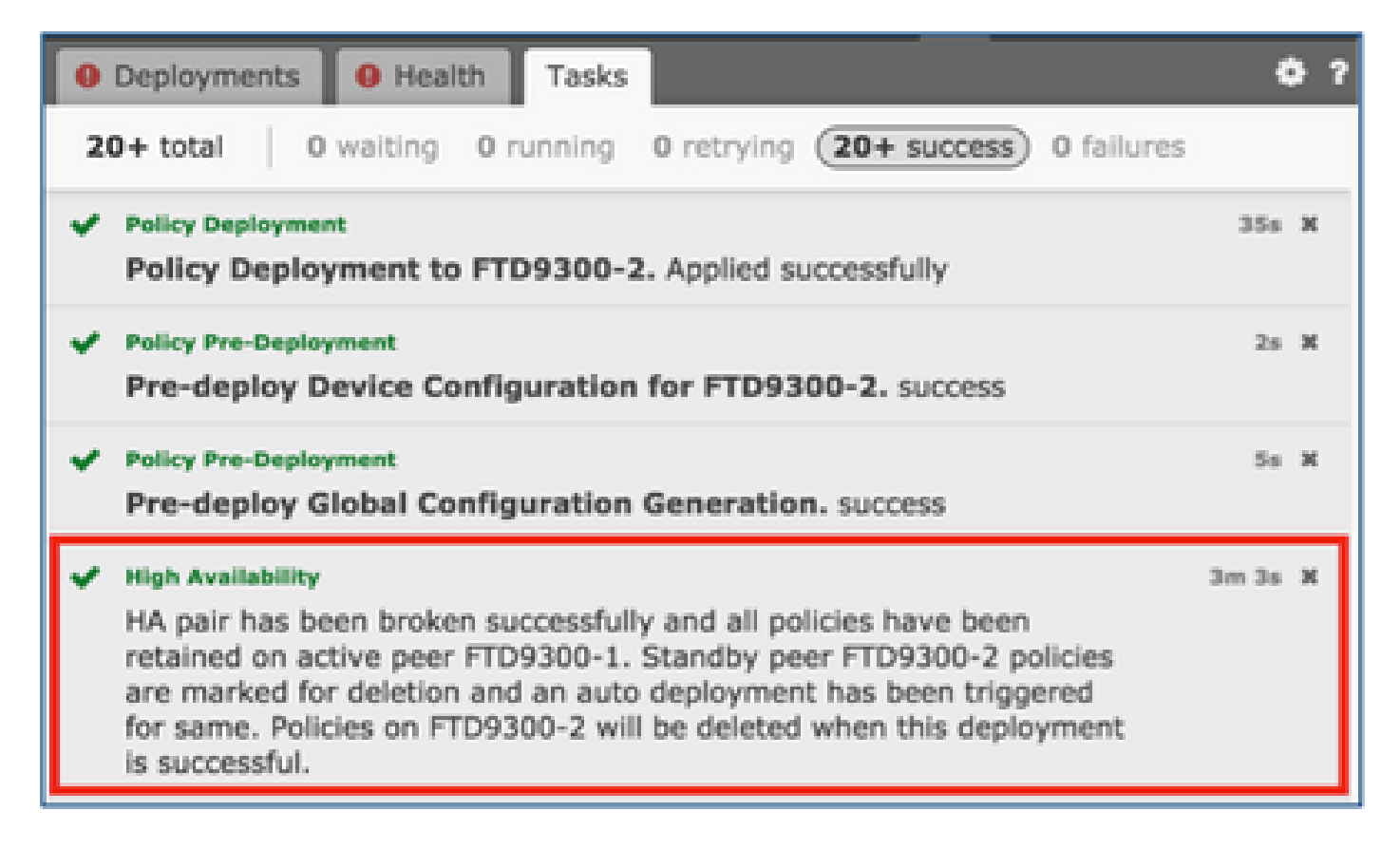

4단계. 이미지에 표시된 대로 FMC GUI에서 결과를 확인합니다.

| FTD9300-1<br>10.62.148.72 - Cisco Firepower 9000 Series SM-36 Threat Defense - v6.0.1.1 - routed | Cisco Firepower 9000 Series SM-36 Thre Base, Threat, Malware, URL Filtering | FTD9300 | J 🕄 |
|--------------------------------------------------------------------------------------------------|-----------------------------------------------------------------------------|---------|-----|
| FTD9300-2<br>10.62.148.69 - Cisco Firepower 9000 Series SM-36 Threat Defense - v6.0.1.1 - routed | Cisco Firepower 9000 Series SM-36 Thre Base, Threat, Malware, URL Filtering | FTD9300 | 6   |

HA 분리 전과 후에 기본 유닛에서 show running-config 실행:

| HA 분리 전                                                                         | HA 분리 후                                                          |
|---------------------------------------------------------------------------------|------------------------------------------------------------------|
| firepower# sh 실행                                                                | firepower# sh 실행                                                 |
| : 저장됨                                                                           | : 저장됨                                                            |
| :                                                                               | :                                                                |
| : 일련번호: FLM19267A63                                                             | : 일련번호: FLM19267A63                                              |
| : 하드웨어: FPR9K-SM-36, 135839 MB RAM, CPU Xeon E5<br>Series 2294 MHz, 2 CPU(72코어) | : 하드웨어: FPR9K-SM-36, 135839 MB R<br>Series 2294 MHz, 2 CPU(72코어) |
| :                                                                               | :                                                                |
| NGFW 버전 10.10.1.1                                                               | NGFW 버전 10.10.1.1                                                |
| !                                                                               | !                                                                |

| 호스트 이름 firepower                                                            | 호스트 이름 firepower                     |
|-----------------------------------------------------------------------------|--------------------------------------|
| 비밀번호 8Ry2Yjlyt7RRXU24 암호화 활성화                                               | 비밀번호 8Ry2Yjlyt7RRXU24 암호화 활성         |
| 이름                                                                          | 이름                                   |
| !                                                                           | !                                    |
| 인터페이스 Ethernet1/2                                                           | 인터페이스 Ethernet1/2                    |
| 관리 전용                                                                       | 관리 전용                                |
| nameif 진단                                                                   | nameif 진단                            |
| 보안 수준 0                                                                     | 보안 수준 0                              |
| ip 주소 없음                                                                    | ip 주소 없음                             |
| !                                                                           | !                                    |
| 인터페이스 Ethernet1/4                                                           | 인터페이스 Ethernet1/4                    |
| 설명 LAN/STATE Failover Interface                                             | nameif 없음                            |
| <u>!</u>                                                                    | 보안 수준 없음                             |
| interface Ethernet1/5                                                       | ip 주소 없음                             |
| nameif 내부                                                                   | !                                    |
| 보안 수준 0                                                                     | interface Ethernet1/5                |
| ip 주소 192.168.75.10 255.255.255.0 대기 192.168.75.11                          | nameif 내부                            |
| !                                                                           | 보안 수준 0                              |
| interface Ethernet1/6                                                       | ip 주소 192.168.75.10 255.255.255.0 대기 |
| nameif 외부                                                                   | !                                    |
| 보안 수준 0                                                                     | interface Ethernet1/6                |
| ip 주소 192.168.76.10 255.255.255.0 대기 192.168.76.11                          | nameif 외부                            |
| !                                                                           | 보안 수준 0                              |
| ftp 모드 수동                                                                   | ip 주소 192.168.76.10 255.255.255.0 대기 |
| ngips conn-match vlan-id                                                    | !                                    |
| access-list CSM_FW_ACL_ remark rule-id 268447744: 액세스<br>정책: FTD9300 - 필수/1 | ftp 모드 수동                            |

| access-list CSM_FW_ACL_ remark rule-id 268447744: L4 규칙<br>· Allow, ICMP          | ngips conn-match vlan-id                                        |
|-----------------------------------------------------------------------------------|-----------------------------------------------------------------|
| access-list CSM_FW_ACL_ advanced permit icmp any rule-id                          | access-list CSM_FW_ACL_ remark rule-id<br>정책: FTD9300 - 필수/1    |
| 268447744 event-log both<br>access-list CSM_FW_ACL_ remark rule-id 268441600: 액세스 | access-list CSM_FW_ACL_ remark rule-io<br>: Allow_ICMP          |
| 정책: FTD9300 - 기본값/1<br>access-list CSM_FW_ACL_ remark rule-id 268441600: L4 규칙    | access-list CSM_FW_ACL_ advanced pe<br>268447744 event-log both |
| : 기본 작업 규칙<br>access-list CSM_FW_ACL_ advanced permit ip any rule-id              | access-list CSM_FW_ACL_ remark rule-id<br>정책: FTD9300 - 기본값/1   |
| 268441600<br>!                                                                    | access-list CSM_FW_ACL_ remark rule-id<br>: 기본 작업 규칙            |
| tcp-map UM_STATIC_TCP_MAP                                                         | access-list CSM_FW_ACL_ advanced pe<br>268441600                |
| tcp-options 범위 6 7 허용                                                             | 1                                                               |
| tcp-options 범위 9 255 허용                                                           | ton-man LIM STATIC TCP MAP                                      |
| 긴급 플래그 허용                                                                         | top ontions 법인 6.7 원용                                           |
| !                                                                                 |                                                                 |
| 호출기 없음                                                                            | tcp-options 범위 9 255 허용                                         |
| 로깅 사용                                                                             | 긴급 플래그 허용                                                       |
| 로깅 타임스탬프                                                                          | !                                                               |
| 로깅 대기                                                                             | 호출기 없음                                                          |
| 로깅 버퍼 크기 100000                                                                   | 로깅 사용                                                           |
| 로깅 버퍼링된 디버깅                                                                       | 로깅 타임스탬프                                                        |
| 로깅 flash-minimum-free 1024                                                        | 로깅 대기                                                           |
| 로깅 flash-maximum-allocation 3076                                                  | 로깅 버퍼 크기 100000                                                 |
| mtu diagnostic 1500                                                               | 로깅 버퍼링된 디버깅                                                     |
| mtu 내분 1500                                                                       | 로깅 flash-minimum-free 1024                                      |
| mtu 1500 이브                                                                       | 로깅 flash-maximum-allocation 3076                                |
| 자에 ㅈ키                                                                             | mtu diagnostic 1500                                             |
| ᅙᇭᆇᄾ<br>ᅶᇲᆘᅎᆗᇉᇗᇲᇇᆋᄖ                                                               | mtu 내부 1500                                                     |
| ་་་་་་་་་་་་་་་་་་་་་་་་་་་་་་་་་་་་                                              |                                                                 |

| 장애 조치 lan 인터페이스 fover_link Ethernet1/4                                            | mtu 1500 외부                                                      |
|-----------------------------------------------------------------------------------|------------------------------------------------------------------|
| 장애 조치(failover) 복제 http                                                           | 장애 조치 없음                                                         |
| 장애 조치 mac 주소 Ethernet1/5 aaaa.bbb.1111<br>aaaa bbb 2222                           | monitor-interface service-module 없음                              |
| 자애 조치 mag 증소 Ethernot1/6 agag bbb 2222                                            | icmp 연결 불가능 속도 제한 1 버스트 크기                                       |
| aaaa.bbb.4444                                                                     | asdm history enable 없음                                           |
| 장애 조치 링크 fover_link Ethernet1/4                                                   | arp 시간 초과 14400                                                  |
| 장애 조치 인터페이스 ip fover_link 10.10.1.1 255.255.255.0                                 | no arp permit-nonconnected                                       |
| standby 10.1.2                                                                    | 액세스 그룹 CSM_FW_ACL_ 전역                                            |
| icmp 연결 불가능 속도 제한 1 버스트 크기 1                                                      | 시간 제한 xlate 3:00:00                                              |
| asdm history enable 없음                                                            | 시간 제한 pat-xlate 0:00:30                                          |
| arp 시간 초과 14400                                                                   | timeout conn 1:00:00 half-closed 0:10:00                         |
| no arp permit-nonconnected                                                        | 0:02:00 icmp 0:00:02                                             |
| 액세스 그룹 CSM_FW_ACL_ 전역                                                             | 시간 제한 sunrpc 0:10:00 h323 0:05:00 h2<br>0:05:00 mgcp-pat 0:05:00 |
| 시간 제한 xlate 3:00:00                                                               | <br> 시간 제한 sip 0:30:00 sip_media 0:02:00 s                       |
| 시간 제한 pat-xlate 0:00:30                                                           | disconnect 0:02:00                                               |
| timeout conn 1:00:00 half-closed 0:10:00 udp 0:02:00 sctp<br>0:02:00 icmp 0:00:02 | 시간 제한 sip-provisional-media 0:02:00 u<br>absolute                |
| 시간 제한 sunrpc 0:10:00 h323 0:05:00 h225 1:00:00 mgcp                               | 시간 제한 tcp-proxy-reassembly 0:00:30                               |
| 0:05:00 mgcp-pat 0:05:00                                                          | timeout floating-conn 0:00:00                                    |
| 시간 제한 sip 0:30:00 sip_media 0:02:00 sip-invite 0:03:00 sip-<br>disconnect 0:02:00 | aaa proxy-limit 비활성화                                             |
| 시간 제한 sip-provisional-media 0:02:00 uauth 0:05:00                                 | snmp-server 위치 없음                                                |
| absolute                                                                          | snmp-server 연락처 없음                                               |
| 시간 제한 tcp-proxy-reassembly 0:00:30                                                | snmp-server가 트랩 snmp 인증 linkup link                              |
| timeout floating-conn 0:00:00                                                     | warmstart들 활성화하지 않음                                              |
| aaa proxy-limit 비활성화                                                              | 암호화 ipsec 보안 연결 pmtu-에이징 무한<br>                                  |
| snmp-server 위치 없음                                                                 | crypto ca trustpool 정책                                           |
| snmp-server 연락처 없음                                                                | 텔넷 시간 초과 5                                                       |
|                                                                                   | ssh stricthostkeycheck                                           |
|                                                                                   |                                                                  |

| snmp-server가 트랩 snmp 인증 linkup linkdown coldstart<br>warmstart를 확성화하지 않음 | ssh 시간 초과 5                                                    |
|--------------------------------------------------------------------------|----------------------------------------------------------------|
| 아ㅎ하Lincoo 보안 여겨 pmtu 에이지 무하                                              | ssh key-exchange 그룹 dh-group1-sha1                             |
| 김오와 ipsec 또한 한을 pintu-에이징 두한                                             | 콘솔 시간 초과 0                                                     |
| crypto ca trustpool 정책                                                   | dynamic-access-policy-record DfltAccess                        |
| 텔넷 시간 초과 5<br>                                                           | !                                                              |
| ssh stricthostkeycheck                                                   | class-map inspection_default                                   |
| ssh 시간 초과 5                                                              | <br> 기본 검사 트래픽 일치                                              |
| ssh key-exchange 그룹 dh-group1-sha1                                       | 1                                                              |
| 콘솔 시간 초과 0                                                               |                                                                |
| dynamic-access-policy-record DfltAccessPolicy                            | policy-map type inspect dns preset_dns_r                       |
| !                                                                        | 매개변수                                                           |
| class-map inspection_default                                             | message-length maximum client auto                             |
| 기본 검사 트래픽 일치                                                             | message-length 최대 512                                          |
| !<br>!                                                                   | policy-map type inspect ip-options<br>UM_STATIC_IP_OPTIONS_MAP |
| policy-map type inspect dns preset_dns_map                               | 매개변수                                                           |
| 매개변수                                                                     | eool 작업 허용                                                     |
| message-length maximum client auto                                       | nop 작업 허용                                                      |
| message-length 최대 512                                                    | 라우터 알림 작업 허용                                                   |
| policy-map type inspect ip-options                                       | 정책 맵 global_policy                                             |
|                                                                          | class inspection_default                                       |
| 배개면수                                                                     | inspect dns preset_dns_map                                     |
| leool 작업 허용                                                              | ftp 검사                                                         |
| nop 작업 허용                                                                | 검사 h323 h225                                                   |
| 라우터 알림 작업 허용                                                             | h323 ras 검사                                                    |
| 정책 맵 global_policy                                                       | <br> rsh 검사                                                    |
| class inspection_default                                                 | <br>Irtsp 검사                                                   |
|                                                                          |                                                                |

| inspect dns preset_dns_map                               | inspect sqlnet                                   |
|----------------------------------------------------------|--------------------------------------------------|
| ftp 검사                                                   | inspect skinny                                   |
| 검사 h323 h225                                             | inspect sunrpc                                   |
| h323 ras 검사                                              | xdmcp 검사                                         |
| rsh 검사                                                   | inspect sip                                      |
| rtsp 검사                                                  | netbios 검사                                       |
| inspect sqlnet                                           | tftp 검사                                          |
| inspect skinny                                           | icmp 검사                                          |
| inspect sunrpc                                           | icmp 검사 오류                                       |
| xdmcp 검사                                                 | dcerpc 검사                                        |
| inspect sip                                              | inspect ip-options UM_STATIC_IP_OPTI             |
| netbios 검사                                               | class-default                                    |
| tftp 검사                                                  | 연결 고급 옵션 설정 UM_STATIC_TCP_I                      |
| icmp 검사                                                  | !                                                |
| icmp 검사 오류                                               | 서비스 정책 전역 정책 전역                                  |
| dcerpc 검사                                                | 프롬프트 호스트 이름 컨텍스트                                 |
| inspect ip-options UM_STATIC_IP_OPTIONS_MAP              | 콜홈                                               |
| class-default                                            | 프로필 CiscoTAC-1                                   |
| 연결 고급 옵션 설정 UM_STATIC_TCP_MAP                            | 활성 상태 없음                                         |
| !                                                        | 대상 주소 http                                       |
| 서비스 정책 전역 정책 전역                                          | <u>Mups.//tools.cisco.com/its/service/oddce/</u> |
| 프롬프트 호스트 이름 컨텍스트                                         | 구선 구조 이메월 Calinome@cisco.com                     |
| 콜홈                                                       | 대경 신중 경직 nup<br>경고 그를 지다 그도                      |
| 프로필 CiscoTAC-1                                           | 영고 그급 신민 구락                                      |
| 활성 상태 없음                                                 | alert group 이벤트리 저기 그도 위                         |
| 대상 주소 http                                               | puice cubecribe to elect arous 커피그레이셔 조          |
| nups.//tools.cisco.com/its/service/oudce/services/DDCESe | <u>···································</u>       |

| 수신 주소 이메일 callhome@cisco.com                    | subscribe-to-alert-group telemetry 일별 |
|-------------------------------------------------|---------------------------------------|
| 대상 전송 방식 http                                   | Cryptochecksum:fb6f5c369dee730b9125   |
| 경고 그룹 진단 구독                                     | : 끝                                   |
| alert-group 환경에 가입                              | firepower 번호                          |
| alert-group 인벤토리 정기 구독 월                        |                                       |
| subscribe-to-alert-group 컨피그레이션 주기적 매월          |                                       |
| subscribe-to-alert-group telemetry 일별           |                                       |
| Cryptochecksum:933c594fc0264082edc0f24bad358031 |                                       |
| : 끝                                             |                                       |
| firepower 번호                                    |                                       |

show running-config on the Secondary unit before and after the HA break here(여기 표에 나와 있 는 것처럼 HA 중단 전후에 보조 유닛에서 running-config를 표시합니다).

| HA 분리 전                                                                         | HA 분리 후                                                          |
|---------------------------------------------------------------------------------|------------------------------------------------------------------|
| firepower# sh 실행                                                                | firepower# sh 실행                                                 |
| : 저장됨                                                                           | : 저장됨                                                            |
| :                                                                               | :                                                                |
| : 일련 번호: FLM19206H7T                                                            | : 일련 번호: FLM19206H7T                                             |
| : 하드웨어: FPR9K-SM-36, 135841 MB RAM, CPU Xeon E5<br>Series 2294 MHz, 2 CPU(72코어) | : 하드웨어: FPR9K-SM-36, 135841 MB R<br>Series 2294 MHz, 2 CPU(72코어) |
| :                                                                               | :                                                                |
| NGFW 버전 10.10.1.1                                                               | NGFW 버전 10.10.1.1                                                |
| !                                                                               | !                                                                |
| 호스트 이름 firepower                                                                | 호스트 이름 firepower                                                 |
| 비밀번호 8Ry2Yjlyt7RRXU24 암호화 활성화                                                   | 비밀번호 8Ry2Yjlyt7RRXU24 암호화 활성                                     |
| 이름                                                                              | 이름                                                               |
| !                                                                               | !                                                                |

| 인터페이스 Ethernet1/2                                                       | 인터페이스 Ethernet1/2        |
|-------------------------------------------------------------------------|--------------------------|
| 관리 전용                                                                   | 관리 전용                    |
| nameif 진단                                                               | nameif 진단                |
| 보안 수준 0                                                                 | 보안 수준 0                  |
| ip 주소 없음                                                                | ip 주소 없음                 |
| !                                                                       | !                        |
| 인터페이스 Ethernet1/4                                                       | 인터페이스 Ethernet1/4        |
| 설명 LAN/STATE Failover Interface                                         | 셧다운                      |
| !                                                                       | nameif 없음                |
| interface Ethernet1/5                                                   | 보안 수준 없음                 |
| nameif 내부                                                               | ip 주소 없음                 |
| 보안 수준 0                                                                 | !                        |
| ip 주소 192.168.75.10 255.255.255.0 대기 192.168.75.11                      | interface Ethernet1/5    |
| !                                                                       | 셧다운                      |
| interface Ethernet1/6                                                   | nameif 없음                |
| nameif 외부                                                               | 보안 수준 없음                 |
| 보안 수준 0                                                                 | ip 주소 없음                 |
| ip 주소 192.168.76.10 255.255.255.0 대기 192.168.76.11                      | !                        |
| !                                                                       | interface Ethernet1/6    |
| ftp 모드 수동                                                               | 셧다운                      |
| ngips conn-match vlan-id                                                | nameif 없음                |
| access-list CSM_FW_ACL_ remark rule-id 268447744: 액세스                   | 보안 수준 없음                 |
| 경색: FTD9300 - 월구/1                                                      | ip 주소 없음                 |
| access-list CSM_FW_ACL_ remark rule-Id 268447744: L4 뉴식<br>: Allow_ICMP | !                        |
| access-list CSM_FW_ACL_ advanced permit icmp any rule-id                | ftp 모드 수동                |
| 268447744 event-log both                                                | ngips conn-match vlan-id |
| access-list CSM_FW_ACL_ remark rule-id 268441600: 액세스                   |                          |

| 정책: FTD9300 - 기본값/1                                                   | access-list CSM_FW_ACL_ remark rule-i                        |
|-----------------------------------------------------------------------|--------------------------------------------------------------|
| access-list CSM_FW_ACL_ remark rule-id 268441600: L4 규칙<br>· 기본 작업 규칙 | access-list CSM_FW_ACIremark_rule-i                          |
| access-list CSM_EW_ACL_advanced permit in any rule-id                 | : Allow_ICMP                                                 |
| 268441600                                                             | access-list CSM_FW_ACL_ advanced pe                          |
| !                                                                     |                                                              |
| tcp-map UM_STATIC_TCP_MAP                                             | access-list CSM_FW_ACL_ remark rule-i<br>정책: FTD9300 - 기본값/1 |
| tcp-options 범위 6 7 허용                                                 | access-list CSM_FW_ACL_ remark rule-i                        |
| tcp-options 범위 9 255 허용                                               | : 기본 작업 규칙                                                   |
| 긴급 플래그 허용                                                             | access-list CSM_FW_ACL_ advanced pe<br>268441600             |
| !                                                                     | !                                                            |
| 호출기 없음                                                                | tcp-map UM_STATIC_TCP_MAP                                    |
| 로깅 사용                                                                 | tcp-options 범위 6 7 허용                                        |
| 로깅 타임스탬프                                                              | tcp-options 범위 9 255 허용                                      |
| 로깅 대기                                                                 | <br>긴급 플래그 허용                                                |
| 로깅 버퍼 크기 100000                                                       | !                                                            |
| 로깅 버퍼링된 디버깅                                                           | 호출기 없음                                                       |
| 로깅 flash-minimum-free 1024                                            | <br>로깅 메시지 106015 없음                                         |
| 로깅 flash-maximum-allocation 3076                                      | 로깅 메시지 313001 없음                                             |
| mtu diagnostic 1500                                                   | 로깅 메시지 313008 없음                                             |
| mtu 내부 1500                                                           | <br>로깅 메시지 106023 없음                                         |
| mtu 1500 외부                                                           | <br> 로깅 메시지 710003 없음                                        |
| 장애 조치                                                                 | <br> 로깅 메시지 106100 없음                                        |
| 장애 조치 lan 유닛 보조                                                       | 로깅 메시지 302015 없음                                             |
| 장애 조치 lan 인터페이스 fover_link Ethernet1/4                                | 로깅 메시지 302014 없음                                             |
| 장애 조치(failover) 복제 http                                               | <br> 로깅 메시지 302013 없음                                        |
| 장애 조치 mac 주소 Ethernet1/5 aaaa.bbb.1111<br>aaaa.bbb.2222               | 로깅 메시지 302018 없음                                             |
|                                                                       |                                                              |

|          | 장애 조치 mac 주소 Ethernet1/6 aaaa.bbb.3333                                            | 로깅 메시지 302017 없음                                                 |
|----------|-----------------------------------------------------------------------------------|------------------------------------------------------------------|
|          |                                                                                   | 로깅 메시지 302016 없음                                                 |
|          | 장애 소지 링크 fover_link Ethernet1/4                                                   | 로깅 메시지 302021 없음                                                 |
|          | 장애 조치 인터페이스 ip fover_link 10.10.1.1 255.255.255.0<br>standby 10.1.2               | 로깅 메시지 302020 없음                                                 |
|          | icmp 연결 불가능 속도 제한 1 버스트 크기 1                                                      | mtu diagnostic 1500                                              |
|          | asdm history enable 없음                                                            | 장애 조치 없음                                                         |
|          | arp 시간 초과 14400                                                                   | monitor-interface service-module 없음                              |
|          | no arp permit-nonconnected                                                        | icmp 연결 불가능 속도 제한 1 버스트 크기                                       |
|          | 액세스 그룹 CSM_FW_ACL_ 전역                                                             | asdm history enable 없음                                           |
|          | 시간 제한 xlate 3:00:00                                                               | arp 시간 초과 14400                                                  |
|          | 시간 제한 pat-xlate 0:00:30                                                           | no arp permit-nonconnected                                       |
|          | timeout conn 1:00:00 half-closed 0:10:00 udp 0:02:00 sctp                         | 액세스 그룹 CSM_FW_ACL_ 전역                                            |
|          | 0:02:00 icmp 0:00:02                                                              | 시간 제한 xlate 3:00:00                                              |
|          | 시간 제한 sunrpc 0:10:00 h323 0:05:00 h225 1:00:00 mgcp<br>0:05:00 mgcp-pat 0:05:00   | 시간 제한 pat-xlate 0:00:30                                          |
|          | 시간 제한 sip 0:30:00 sip_media 0:02:00 sip-invite 0:03:00 sip-<br>disconnect 0:02:00 | timeout conn 1:00:00 half-closed 0:10:00<br>0:02:00 icmp 0:00:02 |
|          | 시간 제한 sip-provisional-media 0:02:00 uauth 0:05:00<br>absolute                     | 시간 제한 sunrpc 0:10:00 h323 0:05:00 hź<br>0:05:00 mgcp-pat 0:05:00 |
|          | 시간 제한 tcp-proxy-reassembly 0:00:30                                                | 시간 제한 sip 0:30:00 sip_media 0:02:00 s<br>disconnect 0:02:00      |
|          | timeout floating-conn 0:00:00                                                     | 시간 제한 sip-provisional-media 0:02:00 u                            |
|          | 사용자 ID 기본 도메인 로컬                                                                  | absolute                                                         |
|          | aaa proxy-limit 비활성화                                                              | 시간 제한 tcp-proxy-reassembly 0:00:30                               |
|          | snmp-server 위치 없음                                                                 | timeout floating-conn 0:00:00                                    |
|          | snmp-server 연락처 없음                                                                | aaa proxy-limit 비활성화                                             |
| sr<br>wa | snmp-server가 트랩 snmp 인증 linkup linkdown coldstart                                 | snmp-server 위치 없음                                                |
|          | armstart를 활성화하지 않음                                                                | snmp-server 연락처 없음                                               |
|          | 암호화 ipsec 보안 연결 pmtu-에이징 무한                                                       | snmp-server가 트랩 snmp 인증 linkup link<br>warmstart를 활성화하지 않음       |
|          |                                                                                   | I                                                                |

| crypto ca trustpool 정책                        | 암호화 ipsec 보안 연결 pmtu-에이징 무한                                    |
|-----------------------------------------------|----------------------------------------------------------------|
| 텔넷 시간 초과 5                                    | crypto ca trustpool 정책                                         |
| ssh stricthostkeycheck                        | 텔넷 시간 초과 5                                                     |
| ssh 시간 초과 5                                   | ssh stricthostkeycheck                                         |
| ssh key-exchange 그룹 dh-group1-sha1            | ssh 시간 초과 5                                                    |
| 콘솔 시간 초과 0                                    | ssh key-exchange 그룹 dh-group1-sha1                             |
| dynamic-access-policy-record DfltAccessPolicy | 콘솔 시간 초과 0                                                     |
| <u>!</u>                                      | dynamic-access-policy-record DfltAccess                        |
| class-map inspection_default                  | !                                                              |
| 기본 검사 트래픽 일치                                  | class-map inspection_default                                   |
| !                                             | 기본 검사 트래픽 일치                                                   |
| !                                             | !                                                              |
| policy-map type inspect dns preset_dns_map    | !                                                              |
| 매개변수                                          | policy-map type inspect dns preset_dns_r                       |
| message-length maximum client auto            | 매개변수                                                           |
| message-length 최대 512                         | message-length maximum client auto                             |
| policy-map type inspect ip-options            | message-length 최대 512                                          |
| UM_STATIC_IP_OPTIONS_MAP<br>매개변수              | policy-map type inspect ip-options<br>UM_STATIC_IP_OPTIONS_MAP |
| eool 작업 허용                                    | 매개변수                                                           |
| nop 작업 허용                                     | eool 작업 허용                                                     |
| 라우터 알림 작업 허용                                  | nop 작업 허용                                                      |
| 정책 맵 global_policy                            | 라우터 알림 작업 허용                                                   |
| class inspection_default                      | 정책 맵 global_policy                                             |
| inspect dns preset_dns_map                    | class inspection_default                                       |
| ftp 검사                                        | inspect dns preset_dns_map                                     |
| 검사 h323 h225                                  | ftp 검사                                                         |
|                                               |                                                                |

| h323 ras 검사                                                    | 검사 h323 h225                                                     |
|----------------------------------------------------------------|------------------------------------------------------------------|
| rsh 검사                                                         | h323 ras 검사                                                      |
| rtsp 검사                                                        | rsh 검사                                                           |
| inspect sqlnet                                                 | rtsp 검사                                                          |
| inspect skinny                                                 | inspect sqlnet                                                   |
| inspect sunrpc                                                 | inspect skinny                                                   |
| xdmcp 검사                                                       | inspect sunrpc                                                   |
| inspect sip                                                    | xdmcp 검사                                                         |
| netbios 검사                                                     | inspect sip                                                      |
| tftp 검사                                                        | netbios 검사                                                       |
| icmp 검사                                                        | tftp 검사                                                          |
| icmp 검사 오류                                                     | icmp 검사                                                          |
| dcerpc 검사                                                      | icmp 검사 오류                                                       |
| inspect ip-options UM_STATIC_IP_OPTIONS_MAP                    | dcerpc 검사                                                        |
| class-default                                                  | inspect ip-options UM_STATIC_IP_OPTI                             |
| 연결 고급 옵션 설정 UM_STATIC_TCP_MAP                                  | class-default                                                    |
| !                                                              | 연결 고급 옵션 설정 UM_STATIC_TCP_N                                      |
| 서비스 정책 전역 정책 전역                                                | !                                                                |
| 프롬프트 호스트 이름 컨텍스트                                               | 서비스 정책 전역 정책 전역                                                  |
| 콜홈                                                             | 프롬프트 호스트 이름 컨텍스트                                                 |
| 프로필 CiscoTAC-1                                                 | 콜홈                                                               |
| 활성 상태 없음                                                       | 프로필 CiscoTAC-1                                                   |
| 대상 주소 http                                                     | 활성 상태 없음                                                         |
| https://tools.clsco.com/its/service/oddce/services/DDCEService | 대상 주소 http<br><u>https://tools.cisco.com/its/service/oddce/s</u> |
| <br>대상 전송 방식 http                                              | 수신 주소 이메일 callhome@cisco.com                                     |
| ·<br>경고 그룹 진단 구독                                               | <br>대상 전송 방식 http                                                |
|                                                                | '                                                                |

| alert-group 환경에 가입                              | 경고 그룹 진단 구독                           |
|-------------------------------------------------|---------------------------------------|
| alert-group 인벤토리 정기 구독 월                        | alert-group 환경에 가입                    |
| subscribe-to-alert-group 컨피그레이션 주기적 매월          | alert-group 인벤토리 정기 구독 월              |
| subscribe-to-alert-group telemetry 일별           | subscribe-to-alert-group 컨피그레이션 주:    |
| Cryptochecksum:e648f92dd7ef47ee611f2aaa5c6cbd84 | subscribe-to-alert-group telemetry 일별 |
| : 끝                                             | Cryptochecksum:08ed87194e9f5cd9149f   |
| firepower 번호                                    | : 끝                                   |
|                                                 | firepower 번호                          |
|                                                 | 1                                     |

HA 분리에 대한 중요 사항:

| 기본 유닛                     | 보조 유닛       |
|---------------------------|-------------|
| 모든 페일오버 설정이 제거됨           |             |
| 스탠바이 IP 주소는 그대로<br>유지됩니다. | 모든 설정이 제거됨. |

5단계. 이 작업을 완료한 후 HA 쌍을 다시 생성합니다.

# 작업 6. HA 쌍 비활성화

작업 요구 사항:

FMC에서 페일오버 쌍을 비활성화합니다.

해결책:

1단계. 이미지에 표시된 대로 아이콘을 선택합니다.

| GB FTD9300_HA     Cisco Firepower 9000 Series SM-36 Threat Defense High Availability                                 |                                                                             |         | / 🕏 🖗 🖯 |
|----------------------------------------------------------------------------------------------------|-----------------------------------------------------------------------------|---------|---------|
| FTD9300-1(Primary, Active)<br>10.62.148.72 - Cisco Firepower 9000 Series SM-36 Threat Defense - v6.0.1.1 - routed    | Cisco Firepower 9000 Series SM-36 Thre Base, Threat, Malware, URL Filtering | FTD9300 |         |
| FTD9300-2(Secondary, Standby)<br>10.62.148.69 - Cisco Firepower 9000 Series SM-36 Threat Defense - v6.0.1.1 - routed | Cisco Firepower 9000 Series SM-36 Thre Base, Threat, Malware, URL Filtering | FTD9300 |         |

2단계. 알림을 확인하고 그림과 같이 확인합니다.

| Confirm           | m Delete                                                                                                    |
|-------------------|----------------------------------------------------------------------------------------------------|
| ?                 | Are you sure you want to delete the high availability, "FTD9300_HA"?                                                                                                    |
| contin<br>"config | Deleting the pair from the FMC does not disable high availability at the device level. The devices will<br>ue to operate as an Active/Standby pair until you disable high availability for each unit using the CLI:<br>gure high-availability disable" |
|                   | Yes No                                                                                                    |

3단계. HA를 삭제하면 두 디바이스 모두 FMC에서 등록 취소(제거)됩니다.

LINA CLI의 show running-config 결과는 여기에 있는 표와 같습니다.

| 기본 유닛                                                                           | 보조 유닛                                                            |
|---------------------------------------------------------------------------------|------------------------------------------------------------------|
| firepower# sh 실행                                                                | firepower# sh 실행                                                 |
| : 저장됨                                                                           | : 저장됨                                                            |
| :                                                                               | :                                                                |
| : 일련번호: FLM19267A63                                                             | : 일련 번호: FLM19206H7T                                             |
| : 하드웨어: FPR9K-SM-36, 135839 MB RAM, CPU Xeon E5<br>Series 2294 MHz, 2 CPU(72코어) | : 하드웨어: FPR9K-SM-36, 135841 MB R<br>Series 2294 MHz, 2 CPU(72코어) |
| :                                                                               | :                                                                |
| NGFW 버전 10.10.1.1                                                               | NGFW 버전 10.10.1.1                                                |
| !                                                                               | !                                                                |
| 호스트 이름 firepower                                                                | 호스트 이름 firepower                                                 |
| 비밀번호 8Ry2Yjlyt7RRXU24 암호화 활성화                                                   | 비밀번호 8Ry2Yjlyt7RRXU24 암호화 활성                                     |
| 이름                                                                              | 이름                                                               |
| !                                                                               | !                                                                |
| 인터페이스 Ethernet1/2                                                               | 인터페이스 Ethernet1/2                                                |
| 관리 전용                                                                           | 관리 전용                                                            |
| nameif 진단                                                                       | nameif 진단                                                        |
| 보안 수준 0                                                                         | 보안 수준 0                                                          |
| ip 주소 없음                                                                        | ip 주소 없음                                                         |

|                                                                                      | !                                                               |
|--------------------------------------------------------------------------------------|-----------------------------------------------------------------|
| 인터페이스 Ethernet1/4                                                                    | 인터페이스 Ethernet1/4                                               |
| 설명 LAN/STATE Failover Interface                                                      | 설명 LAN/STATE Failover Interface                                 |
| !                                                                                    | !                                                               |
| interface Ethernet1/5                                                                | interface Ethernet1/5                                           |
| nameif 내부                                                                            | nameif 내부                                                       |
| 보안 수준 0                                                                              | 보안 수준 0                                                         |
| ip 주소 192.168.75.10 255.255.255.0 대기 192.168.75.11                                   | ip 주소 192.168.75.10 255.255.255.0 대기                            |
| i                                                                                    | !                                                               |
| interface Ethernet1/6                                                                | interface Ethernet1/6                                           |
| nameif 외부                                                                            | nameif 외부                                                       |
| 보안 수준 0                                                                              | 보안 수준 0                                                         |
| ip 주소 192.168.76.10 255.255.255.0 대기 192.168.76.11                                   | ip 주소 192.168.76.10 255.255.255.0 대기                            |
| !                                                                                    | !                                                               |
| ftp 모드 수동                                                                            | ftp 모드 수동                                                       |
| ngips conn-match vlan-id                                                             | ngips conn-match vlan-id                                        |
| access-list CSM_FW_ACL_ remark rule-id 268447744: 액세스<br>정책: FTD9300 - 필수/1          | access-list CSM_FW_ACL_ remark rule-i<br>정책: FTD9300 - 필수/1     |
| access-list CSM_FW_ACL_ remark rule-id 268447744: L4 규칙<br>: Allow_ICMP              | access-list CSM_FW_ACL_ remark rule-i<br>: Allow_ICMP           |
| access-list CSM_FW_ACL_ advanced permit icmp any rule-id<br>268447744 event-log both | access-list CSM_FW_ACL_ advanced pe<br>268447744 event-log both |
| access-list CSM_FW_ACL_ remark rule-id 268441600: 액세스<br>정책: FTD9300 - 기본값/1         | access-list CSM_FW_ACL_ remark rule-i<br>정책: FTD9300 - 기본값/1    |
| access-list CSM_FW_ACL_ remark rule-id 268441600: L4 규칙<br>: 기본 작업 규칙                | access-list CSM_FW_ACL_ remark rule-i<br>: 기본 작업 규칙             |
| access-list CSM_FW_ACL_ advanced permit ip any rule-id<br>268441600                  | access-list CSM_FW_ACL_ advanced pe<br>268441600                |
| !                                                                                    | !                                                               |

| tcp-map UM_STATIC_TCP_MAP                                           | tcp-map UM_STATIC_TCP_MAP                          |
|---------------------------------------------------------------------|----------------------------------------------------|
| tcp-options 범위 6 7 허용                                               | tcp-options 범위 6 7 허용                              |
| tcp-options 범위 9 255 허용                                             | tcp-options 범위 9 255 허용                            |
| 긴급 플래그 허용                                                           | 긴급 플래그 허용                                          |
| !                                                                   | !                                                  |
| 호출기 없음                                                              | 호출기 없음                                             |
| 로깅 사용                                                               | 로깅 사용                                              |
| 로깅 타임스탬프                                                            | 로깅 타임스탬프                                           |
| 로깅 대기                                                               | 로깅 대기                                              |
| 로깅 버퍼 크기 100000                                                     | 로깅 버퍼 크기 100000                                    |
| 로깅 버퍼링된 디버깅                                                         | 로깅 버퍼링된 디버깅                                        |
| 로깅 flash-minimum-free 1024                                          | 로깅 flash-minimum-free 1024                         |
| 로깅 flash-maximum-allocation 3076                                    | 로깅 flash-maximum-allocation 3076                   |
| mtu diagnostic 1500                                                 | mtu diagnostic 1500                                |
| mtu 내부 1500                                                         | mtu 내부 1500                                        |
| mtu 1500 외부                                                         | mtu 1500 외부                                        |
| 장애 조치                                                               | 장애 조치                                              |
| 장애 조치 lan 유닛 기본                                                     | 장애 조치 lan 유닛 보조                                    |
| 장애 조치 lan 인터페이스 fover_link Ethernet1/4                              | 장애 조치 lan 인터페이스 fover_link Ether                   |
| 장애 조치(failover) 복제 http                                             | 장애 조치(failover) 복제 http                            |
| 장애 조치 mac 주소 Ethernet1/5 aaaa.bbb.1111<br>aaaa.bbb.2222             | 장애 조치 mac 주소 Ethernet1/5 aaaa.bbl<br>aaaa.bbb.2222 |
| 장애 조치 mac 주소 Ethernet1/6 aaaa.bbb.3333<br>aaaa.bbb.4444             | 장애 조치 mac 주소 Ethernet1/6 aaaa.bbl<br>aaaa.bbb.4444 |
| 장애 조치 링크 fover_link Ethernet1/4                                     | 장애 조치 링크 fover_link Ethernet1/4                    |
| 장애 조치 인터페이스 ip fover_link 10.10.1.1 255.255.255.0<br>standby 10.1.2 | 장애 조치 인터페이스 ip fover_link 10.10.<br>standby 10.1.2 |
| icmp 연결 불가능 속도 제한 1 버스트 크기 1                                        | icmp unreachable rate-limit 1 -size 1              |
|                                                                     |                                                    |

| asdm history enable 없음                                                            | asdm history enable 없음                                           |
|-----------------------------------------------------------------------------------|------------------------------------------------------------------|
| arp 시간 초과 14400                                                                   | arp 시간 초과 14400                                                  |
| no arp permit-nonconnected                                                        | no arp permit-nonconnected                                       |
| 액세스 그룹 CSM_FW_ACL_ 전역                                                             | 액세스 그룹 CSM_FW_ACL_ 전역                                            |
| 시간 제한 xlate 3:00:00                                                               | 시간 제한 xlate 3:00:00                                              |
| 시간 제한 pat-xlate 0:00:30                                                           | 시간 제한 pat-xlate 0:00:30                                          |
| timeout conn 1:00:00 half-closed 0:10:00 udp 0:02:00 sctp<br>0:02:00 icmp 0:00:02 | timeout conn 1:00:00 half-closed 0:10:00<br>0:02:00 icmp 0:00:02 |
| 시간 제한 sunrpc 0:10:00 h323 0:05:00 h225 1:00:00 mgcp<br>0:05:00 mgcp-pat 0:05:00   | 시간 제한 sunrpc 0:10:00 h323 0:05:00 h<br>0:05:00 mgcp-pat 0:05:00  |
| 시간 제한 sip 0:30:00 sip_media 0:02:00 sip-invite 0:03:00 sip-<br>disconnect 0:02:00 | 시간 제한 sip 0:30:00 sip_media 0:02:00 s<br>disconnect 0:02:00      |
| 시간 제한 sip-provisional-media 0:02:00 uauth 0:05:00<br>absolute                     | 시간 제한 sip-provisional-media 0:02:00 u<br>absolute                |
| 시간 제한 tcp-proxy-reassembly 0:00:30                                                | 시간 제한 tcp-proxy-reassembly 0:00:30                               |
| timeout floating-conn 0:00:00                                                     | timeout floating-conn 0:00:00                                    |
| aaa proxy-limit 비활성화                                                              | 사용자 ID 기본 도메인 로컬                                                 |
| snmp-server 위치 없음                                                                 | aaa proxy-limit 비활성화                                             |
| snmp-server 연락처 없음                                                                | snmp-server 위치 없음                                                |
| snmp-server가 트랩 snmp 인증 linkup linkdown coldstart                                 | snmp-server 연락처 없음                                               |
| warmstart을 필경와하지 않음<br>암호화 ipsec 보안 연결 pmtu-에이징 무한                                | snmp-server가 트랩 snmp 인증 linkup linł<br>warmstart를 활성화하지 않음       |
| crypto ca trustpool 정책                                                            | 암호화 ipsec 보안 연결 pmtu-에이징 무한                                      |
| 텔넷 시간 초과 5                                                                        | crypto ca trustpool 정책                                           |
| ssh stricthostkeycheck                                                            | 텔넷 시간 초과 5                                                       |
| ssh 시간 초과 5                                                                       | ssh stricthostkeycheck                                           |
| ssh key-exchange 그룹 dh-group1-sha1                                                | ssh 시간 초과 5                                                      |
| 콘솔 시간 초과 0                                                                        | ssh key-exchange 그룹 dh-group1-sha1                               |
| dynamic-access-policy-record DfltAccessPolicy                                     | 콘솔 시간 초과 0                                                       |
|                                                                                   | 1                                                                |

| !                                          | dynamic-access-policy-record DfltAccess                        |
|--------------------------------------------|----------------------------------------------------------------|
| class-map inspection_default               | !                                                              |
| 기본 검사 트래픽 일치                               | class-map inspection_default                                   |
| !                                          | 기본 검사 트래픽 일치                                                   |
| !                                          | !                                                              |
| policy-map type inspect dns preset_dns_map | !                                                              |
| 매개변수                                       | policy-map type inspect dns preset_dns_r                       |
| message-length maximum client auto         | 매개변수                                                           |
| message-length 최대 512                      | message-length maximum client auto                             |
| policy-map type inspect ip-options         | message-length 최대 512                                          |
| 에_STATIC_IP_OPTIONS_MAP<br>매개변수            | policy-map type inspect ip-options<br>UM_STATIC_IP_OPTIONS_MAP |
| eool 작업 허용                                 | 매개변수                                                           |
| nop 작업 허용                                  | eool 작업 허용                                                     |
| 라우터 알림 작업 허용                               | nop 작업 허용                                                      |
| 정책 맵 global_policy                         | 라우터 알림 작업 허용                                                   |
| class inspection_default                   | 정책 맵 global_policy                                             |
| inspect dns preset_dns_map                 | class inspection_default                                       |
| ftp 검사                                     | inspect dns preset_dns_map                                     |
| 검사 h323 h225                               | ftp 검사                                                         |
| h323 ras 검사                                | 검사 h323 h225                                                   |
| rsh 검사                                     | h323 ras 검사                                                    |
| rtsp 검사                                    | rsh 검사                                                         |
| inspect sqlnet                             | rtsp 검사                                                        |
| inspect skinny                             | inspect sqlnet                                                 |
| inspect sunrpc                             | inspect skinny                                                 |
| xdmcp 검사                                   | inspect sunrpc                                                 |
|                                            |                                                                |

| inspect sip         xdmcp 검사           netbios 검사         inspect sip           ttp 검사         netbios 검사           icmp 검사         ttp 검사           icmp 검사 Q류         icmp 검사           icmp 검사 Q류         icmp 검사           dcerpc 검사         icmp 검사 Q.F.           inspect ip-options UM_STATIC_IP_OPTIONS_MAP         dcerpc 검사           class-default         inspect ip-options UM_STATIC_IP_OP           언결 고급 음선 설정 UM_STATIC_TCP_MAP         class-default           !         연결 고급 음선 설정 UM_STATIC_TCP_MAP           tas== 토 호         이름 컨텍스트           서비스 정책 전역 정책 전역         !           프로프로 호         서비스 정책 전역 정책 전역           콜홈         프롬프트 호           프로필 CiscoTAC-1         콜롬           법tbs://tools.cisco.com/its/service/oddce/services/DDCEService         rtb' 주 A           수신 주 소 이메일 callhome@cisco.com         rtb' 주 A           대상 전승 방식 http         수신 주 소 이메일 callhome@cisco.com           건상 전승 방식 http         경고 그룹 진단 구독           alert-group 한경에 가입         alert-group 한경에 가입           subscribe-to-alert-group 컨피그레이션 주기적 매월         alert-group 안벤토리 정기 구독 월           subscribe-to-alert-group 컨피그레이션 주기적 매월         alert-group 컨텍 프리 전기 구독 월           subscribe-to-alert-group 컨피그레이션 <th></th> <th></th>                                                                                                    |                                                                              |                                                                  |
|----------------------------------------------------------------------------------------------------|------------------------------------------------------------------------------|------------------------------------------------------------------|
| netbios 검사inspect sipttp 검사netbios 검사icmp 검사ttp 검사icmp 검사 오류icmp 검사 오류inspect ip-options UM_STATIC_IP_OPTIONS_MAPdcerpc 검사class-defaultinspect ip-options UM_STATIC_IP_OP연결 고급 옵션 설정 UM_STATIC_TCP_MAPclass-default!연결 고급 옵션 설정 UM_STATIC_TCP_MAP서비스 정책 전역 정책 전역!프로프토 호스트 이름 컨텍스트서비스 정책 전역 정책 전역콜홈프롬프트 호스트 이름 컨텍스트프로필 CiscoTAC-1콜홈발성 상태 없음프로필 CiscoTAC-1대상 주소 httphttps://tools.cisco.com/its/service/oddce/services/DDCEService수신 주소 이메일 callhome@cisco.comtrik 장주 & http다상 전승 방식 http수신 주소 이메일 callhome@cisco.com대상 전승 방식 http경고 그룹 진단 구독alert-group 환경에 가입alert-group 환경에 가입subscribe-to-alert-group 컨피그레이션 주기적 매월alert-group 인벤토리 정기 구독 월subscribe-to-alert-group telemetry 일별cryptochecksum:e648f92d7ef47ee61: 끝Cryptochecksum:e648f92d7ef47ee61                                                                                                    | inspect sip                                                                  | xdmcp 검사                                                         |
| thp 검사netbios 검사icmp 검사iftp 검사icmp 검사 오류icmp 검사dcerpc 검사icmp 검사 오류inspect ip-options UM_STATIC_IP_OPTIONS_MAPdcerpc 검사class-defaultinspect ip-options UM_STATIC_TCP_MAP건결 고급 옵션 설정 UM_STATIC_TCP_MAPclass-default!연결 고급 옵션 설정 UM_STATIC_TCP_MAP서비스 정책 전역 정책 전역!프로프트 호스트 이름 컨텍스트서비스 정책 전역 정책 전역플록프트 호스트 이름 컨텍스트서비스 정책 전역 정책 전역필축프로필 CiscoTAC-1감성 상태 없음프로필 CiscoTAC-1대상 주소 httphttps://tools.cisco.com/its/service/oddce/services/DDCEService다상 전송 방식 http수신 주소 이메일 callhome@cisco.com건고 그룹 진단 구독대상 전송 방식 httpalert-group 환경에 가입alert-group 환경에 가입alert-group 한경에 가입alert-group 한경에 가입subscribe-to-alert-group 컨피그레이션 주기적 매월alert-group 인벤토리 정기 구독 월subscribe-to-alert-group 컨피그레이션 주기적 매월subscribe-to-alert-group telemetry 일별: 글Cryptochecksum:e648/92dd7ef47ee61                                                                                                    | netbios 검사                                                                   | inspect sip                                                      |
| icmp 검사ttp 검사icmp 검사 오류icmp 검사 오류inspect ip-options UM_STATIC_IP_OPTIONS_MAPdcerpc 검사class-defaultinspect ip-options UM_STATIC_IP_OP번결 고급 옵션 설정 UM_STATIC_TCP_MAPclass-default반연결 고급 옵션 설정 UM_STATIC_TCP_MAP서비스 정책 전역 정책 전역!포름프트 호스트 이름 컨텍스트서비스 정책 전역 정책 전역콜홈프롬프트 호스트 이름 컨텍스트프로필 CiscoTAC-1콜홈발성 상태 없음프로필 CiscoTAC-1대상 주소 http참성 조소 httphttps://tools.cisco.com/its/service/oddce/services/DDCEService수신 주소 이메일 callhome@cisco.com대상 주소 http감상 전승 방식 http순신 주소 이메일 callhome@cisco.com검고 그를 진단 구독alert-group 환경에 가입alert-group 한경에 가입alert-group 환경에 가입subscribe-to-alert-group 컨피그레이션 주기적 매월alert-group 한경에 가입subscribe-to-alert-group 컨피그레이션 주기적 매월subscribe-to-alert-group 컨피그레이션'''도·''''''''''''''''''''''''''''''''''''                                                                                                    | lftp 검사                                                                      | netbios 검사                                                       |
| icmp 검사 오류icmp 검사dcerpc 검사icmp 검사 오류inspect ip-options UM_STATIC_IP_OPTIONS_MAPdcerpc 검사class-defaultinspect ip-options UM_STATIC_IP_OP연결 고급 옵션 설정 UM_STATIC_TCP_MAPclass-default!연결 고급 옵션 설정 UM_STATIC_TCP_MAP/ 비스 정책 전역 정책 전역!프록프트 호스트 이름 컨텍스트서비스 정책 전역 정책 전역콜홈프로필 CiscoTAC-1탈성 상태 없음프로필 CiscoTAC-1대상 주소 http발성 상태 없음thtps://tools.cisco.com/its/service/oddce/services/DDCEService대상 주소 http수신 주소 이메일 callhome@cisco.comhttps://tools.cisco.com/its/service/oddce/services/DDCEService대상 전속 방식 http출신 상태 없음uta 전속 방식 http수신 주소 이메일 callhome@cisco.com경고 그를 진단 구독대상 전송 방식 httpalert-group 환경에 가입alert-group 환경에 가입subscribe-to-alert group 컨피그레이션 주기적 매월alert-group 인벤토리 정기 구독 월subscribe-to-alert-group telemetry 일별subscribe-to-alert-group 컨피그레이션: 끝Cryptochecksum:933c594fc0264082edc0f24bad358031subscribe-to-alert-group telemetry 일별                                                                                                    | icmp 검사                                                                      | tftp 검사                                                          |
| dcerpc 검사icmp 검사 오류inspect ip-options UM_STATIC_IP_OPTIONS_MAPdcerpc 검사class-defaultinspect ip-options UM_STATIC_IP_OP연결 고급 음션 설정 UM_STATIC_TCP_MAPclass-default1연결 고급 음션 설정 UM_STATIC_TCP서비스 정책 전역 정책 전역!프롬프트 호스트 이름 컨텍스트서비스 정책 전역 정책 전역콜홈프롬프트 호스트 이름 컨텍스트프로필 CiscoTAC-1콜홈법상 상태 없음프로 일 CiscoTAC-1대상 주소 http법상 조소 httphttps://tools.cisco.com/its/service/oddce/services/DDCEService대상 주소 http수신 주소 이메일 callhome@cisco.com대상 주소 http업고 그룹 진단 구독대상 전송 방식 httpalert-group 환경에 가입경고 그를 진단 구독alert-group 한경에 가입alert-group 한경에 가입subscribe-to-alert-group 컨피그레이션 주기적 매월subscribe-to-alert-group 컨피그레이션cryptochecksum:933c594fc0264082edc0f24bad358031subscribe-to-alert-group telemetry 일별                                                                                                    | cmp 검사 오류                                                                    | icmp 검사                                                          |
| inspect ip-options UM_STATIC_IP_OPTIONS_MAP dcerpc 검사<br>class-default inspect ip-options UM_STATIC_IP_OP<br>연결 고급 옵션 설정 UM_STATIC_TCP_MAP class-default<br>1 연결 고급 옵션 설정 UM_STATIC_TCP_MAP l<br>프롬프트 호스트 이름 컨텍스트 서비스 정책 전역 정책 전역<br>클홈 프로필 CiscoTAC-1 콜홈<br>환성 상태 없음 프롬포트 호스트 이름 컨텍스트<br>대상 주소 http<br>https://tools.cisco.com/its/service/oddce/services/DDCEService<br>rtdy 주소 null일 callhome@cisco.com https://tools.cisco.com/its/service/oddce/services/DDCEService<br>default callhome@cisco.com https://tools.cisco.com/its/service/oddce/services/DDCEService<br>alert-group 환경에 가입 callhome@cisco.com call callhome@cisco.com<br>경고 그룹 진단 구독 call callhome@cisco.com<br>강전송 방식 http<br>alert-group 인벤토리 정기 구독 월 callert-group 환경에 가입<br>subscribe-to-alert-group 컨피그레이션 주기적 매월 subscribe-to-alert-group 컨피그레이션 전기 작독 월<br>subscribe-to-alert-group 컨피그레이션 주기적 매월 callhome.etal callhome?<br>Cryptochecksum:933c594fc0264082edc0f24bad358031 subscribe-to-alert-group 란피그레이션                                                                                                    | dcerpc 검사                                                                    | icmp 검사 오류                                                       |
| class-defaultinspect ip-options UM_STATIC_IP_OP연결 고급 옵션 설정 UM_STATIC_TCP_MAPclass-default!연결 고급 옵션 설정 UM_STATIC_TCP서비스 정책 전역 정책 전역!프롬프트 호스트 이름 컨텍스트서비스 정책 전역 정책 전역콜홈프롬프트 호스트 이름 컨텍스트프로필 CiscoTAC-1콜홈합성 상태 없음프로필 CiscoTAC-1대상 주소 http합성 상태 없음https://tools.cisco.com/its/service/oddce/services/DDCEService수신 주소 이메일 callhome@cisco.comhttps://tools.cisco.com/its/service/oddce/services/DDCEService대상 전송 방식 http수신 주소 이메일 callhome@cisco.com건고 그룹 진단 구독대상 전송 방식 httpalert-group 환경에 가입리ert-group 환경에 가입alert-group 인벤토리 정기 구독 월alert-group 한경에 가입subscribe-to-alert-group 컨피그레이션 주기적 매월subscribe-to-alert-group 컨피그레이션Cryptochecksum:933c594fc0264082edc0f24bad358031subscribe-to-alert-group 컨피그레이션고고Cryptochecksum:e648f92dd7ef47ee61                                                                                                    | inspect ip-options UM_STATIC_IP_OPTIONS_MAP                                  | dcerpc 검사                                                        |
| 연결 고급 옵션 설정 UM_STATIC_TCP_MAPclass-default!연결 고급 옵션 설정 UM_STATIC_TCP서비스 정책 전역 정책 전역!포통프트 호스트 이름 컨택스트서비스 정책 전역 정책 전역콜홈프로프트 호스트 이름 컨텍스트프로필 CiscoTAC-1콜홈활성 상태 없음프로필 CiscoTAC-1대상 주소 http활성 상태 없음https://tools.cisco.com/its/service/oddce/services/DDCEService수신 주소 이메일 callhome@cisco.com대상 주소 httphttps://tools.cisco.com/its/service/oddce/services/DDCEService여신 주소 이메일 callhome@cisco.com대상 주소 httphttps://tools.cisco.com/its/service/oddce/services/DDCEService여신 주소 이메일 callhome@cisco.com대상 주소 httphttps://tools.cisco.com/its/service/oddce/services/DDCEService여신 주소 이메일 callhome@cisco.com대상 주소 httphttps://tools.cisco.com/its/service/oddce/services/DDCEService여신 주소 이메일 callhome@cisco.com대상 주소 httphttps://tools.cisco.com/its/service/oddce/services/DDCEService/oddce/services/DDCEService/oddce/services/DDCEService/oddce/services/DDCEService/oddce/services/DDCEService/oddce/services/DDCEService/oddce/services/DDCEService/services/DDCEService/services/DDCEService/service/service/oddce/services/DDCEService/service/serv                                                                                                    | class-default                                                                | inspect ip-options UM_STATIC_IP_OPTIC                            |
| !       연결 고급 옵션 설정 UM_STATIC_TCP         서비스 정책 전역 정책 전역       !         프롬프트 호스트 이름 컨텍스트       서비스 정책 전역 정책 전역         콜홈       프롬프트 호스트 이름 컨텍스트         프로필 CiscoTAC-1       콜홈         활성 상태 없음       프로필 CiscoTAC-1         대상 주소 http       확성 상태 없음         https://tools.cisco.com/its/service/oddce/services/DDCEService       대상 주소 http         수신 주소 이메일 callhome@cisco.com       대상 주소 http         대상 전송 방식 http       수신 주소 이메일 callhome@cisco.com         경고 그룹 진단 구독       대상 전송 방식 http         alert-group 환경에 가입       alert-group 환경에 가입         alert-group 인벤토리 정기 구독 월       alert-group 환경에 가입         subscribe-to-alert-group 컨피그레이션 주기적 매월       alert-group 인벤토리 정기 구독 월         subscribe-to-alert-group 한결미그레이션 주기적 매월       subscribe-to-alert-group 컨피그레이션         : 글       Cryptochecksum:933c594fc0264082edc0f24bad358031       subscribe-to-alert-group telemetry 일별                                                                                                    | 연결 고급 옵션 설정 UM_STATIC_TCP_MAP                                                | class-default                                                    |
| 서비스 정책 전역 정책 전역!프롬프트 호스트 이름 컨텍스트서비스 정책 전역 정책 전역콜홈프롬프트 호스트 이름 컨텍스트프로필 CiscoTAC-1콜홈활성 상태 없음프로필 CiscoTAC-1대상 주소 http<br>https://tools.cisco.com/its/service/oddce/services/DDCEService답상 주소 http신 주소 이메일 callhome@cisco.com대상 주소 http<br>https://tools.cisco.com/its/service/oddce/services/DDCEService전상 전송 방식 http수신 주소 이메일 callhome@cisco.com경고 그룹 진단 구독대상 전송 방식 httpalert-group 환경에 가입경고 그룹 진단 구독alert-group 인벤토리 정기 구독 월alert-group 한경에 가입subscribe-to-alert-group 컨피그레이션 주기적 매월alert-group 인벤토리 정기 구독 월subscribe-to-alert-group 전피그레이션 주기적 매월subscribe-to-alert-group 컨피그레이션 주기적 매월: 끝Cryptochecksum:933c594fc0264082edc0f24bad358031: 끝·································                                                                                                    | !                                                                            | 연결 고급 옵션 설정 UM_STATIC_TCP_M                                      |
| 프롬프트 호스트 이름 컨텍스트서비스 정책 전역 정책 전역콜홈프롬프트 호스트 이름 컨텍스트프로필 CiscoTAC-1콜홈할성 상태 없음프로필 CiscoTAC-1업상 주소 http활성 상태 없음https://tools.cisco.com/its/service/oddce/services/DDCEService대상 주소 http수신 주소 이메일 callhome@cisco.comhttps://tools.cisco.com/its/service/oddce/services/DDCEService대상 전송 방식 http수신 주소 이메일 callhome@cisco.com경고 그룹 진단 구독대상 전송 방식 httpalert-group 한경에 가입බert-group 한경에 가입alert-group 인벤토리 정기 구독 월alert-group 인벤토리 정기 구독 월subscribe-to-alert-group 컨피그레이션 주기적 매월alert-group 인벤토리 정기 구독 월subscribe-to-alert-group 컨피그레이션 주기적 매월subscribe-to-alert-group 컨피그레이션Cryptochecksum:933c594fc0264082edc0f24bad358031subscribe-to-alert-group 컨피그레이션: 끝Cryptochecksum:e648f92dd7ef47ee61                                                                                                    | 서비스 정책 전역 정책 전역                                                              | !                                                                |
| 공휴목록 트 로 스 트 이 특 컨 텍 스 트 트 프 프 트 트 스 트 이 특 컨 텍 스 트 트 프 프 트 트 스 트 이 특 컨 텍 스 트 트 프 프 트 트 스 트 프 프 E O S C T A C - 1보 전 상 터 없 음프 로 필 C isco T A C - 1대상 주 스 http환성 상 태 없 음https://tools.cisco.com/its/service/oddce/services/DDCEService대상 주 스 http스 신 주 소 이 메 일 callhome@cisco.com대상 주 소 http수신 주 소 이 메 일 callhome@cisco.com수신 주 소 이 메 일 callhome@cisco.com경고 그 급 진단 구 독대상 전송 방 식 httpalert-group 환경에 가 입경고 그 급 진단 구 독alert-group 한 건 이 기 도 페 이 선 준 기 적 의 권 이 가 입alert-group 한 건 이 기 입subscribe-to-alert-group 컨 피 그 리 이 선 주 기 적 매alert-group 인 벤 토 리 정 기 구 독 월subscribe-to-alert-group 한 리 페 이 선 준 기 적 의 관alert-group 한 건 미 그 리 이 선 전Cryptochecksum:933c594fc0264082edc0f24bad358031subscribe-to-alert-group telemetry 일 별고다다                                                                                                    | 프롬프트 호스트 이름 컨텍스트                                                             | 서비스 정책 전역 정책 전역                                                  |
| 프로필 CiscoTAC-1콜홈확성 상태 없음프로필 CiscoTAC-1대상 주소 http활성 상태 없음https://tools.cisco.com/its/service/oddce/services/DDCEService대상 주소 http수신 주소 이메일 callhome@cisco.com대상 주소 http수신 주소 이메일 callhome@cisco.com수신 주소 이메일 callhome@cisco.com경고 그룹 진단 구독대상 전송 방식 httpalert-group 환경에 가입경고 그룹 진단 구독alert-group 인벤토리 정기 구독 월alert-group 환경에 가입subscribe-to-alert-group 컨피그레이션 주기적 매월alert-group 인벤토리 정기 구독 월도방scribe-to-alert-group 컨피그레이션 주기적 매월alert-group 인벤토리 정기 구독 월subscribe-to-alert-group 컨피그레이션 주기적 매월subscribe-to-alert-group 컨피그레이션도관Cryptochecksum:933c594fc0264082edc0f24bad358031subscribe-to-alert-group telemetry 일별                                                                                                    | 코홈                                                                           | 프롬프트 호스트 이름 컨텍스트                                                 |
| 확성 상태 없음프로필 CiscoTAC-1TVS 주소 http<br>https://tools.cisco.com/its/service/oddce/services/DDCEService<br>/ 수신 주소 이메일 callhome@cisco.comTVS 주소 http<br>https://tools.cisco.com/its/service/oddce/services/DDCEService<br>/ TVS 주소 http<br>https://tools.cisco.com/its/service/oddce/services/DDCEService건 주소 이메일 callhome@cisco.com주신 주소 이메일 callhome@cisco.com건상 전송 방식 http수신 주소 이메일 callhome@cisco.com경고 그룹 진단 구독대상 전송 방식 httpalert-group 환경에 가입alert-group 환경에 가입alert-group 인벤토리 정기 구독 월alert-group 한경에 가입subscribe-to-alert-group 컨피그레이션 주기적 매월alert-group 인벤토리 정기 구독 월cryptochecksum:933c594fc0264082edc0f24bad358031subscribe-to-alert-group telemetry 일별: 끝Cryptochecksum:e648f92dd7ef47ee61                                                                                                    | 프로필 CiscoTAC-1                                                               | 콜홈                                                               |
| 대상 주소 http활성 상태 없음https://tools.cisco.com/its/service/oddce/services/DDCEService대상 주소 http수신 주소 이메일 callhome@cisco.comhttps://tools.cisco.com/its/service/oddce/service/oddce/service/service/oddce/service/oddce/service/service/oddce/service/service/oddce/service/servic | 활성 상태 없음                                                                     | 프로필 CiscoTAC-1                                                   |
| 다상 주소 http<br>수신 주소 이메일 callhome@cisco.com<br>대상 전송 방식 http<br>경고 그룹 진단 구독<br>alert-group 환경에 가입<br>alert-group 인벤토리 정기 구독 월<br>subscribe-to-alert-group 컨피그레이션 주기적 매월<br>subscribe-to-alert-group 컨피그레이션 주기적 매월<br>subscribe-to-alert-group 컨피그레이션 주기적 매월<br>subscribe-to-alert-group 컨피그레이션 주기적 매월<br>subscribe-to-alert-group 컨피그레이션 주기적 매월<br>subscribe-to-alert-group 컨피그레이션 주기적 매월<br>subscribe-to-alert-group 컨피그레이션 주기적 매월<br>subscribe-to-alert-group 컨피그레이션 주기적 매월<br>subscribe-to-alert-group 컨피그레이션 주기적 매월<br>subscribe-to-alert-group 컨피그레이션 주기적 매월                                                                                                    | 대상 주소 http<br>https://tools.cisco.com/its/service/oddce/services/DDCEService | 활성 상태 없음                                                         |
| 대상 전송 방식 http 수신 주소 이메일 callhome@cisco.com<br>경고 그룹 진단 구독 대상 전송 방식 http 경고 그룹 진단 구독<br>alert-group 인벤토리 정기 구독 월 alert-group 환경에 가입<br>subscribe-to-alert-group 컨피그레이션 주기적 매월 alert-group 인벤토리 정기 구독 월<br>subscribe-to-alert-group telemetry 일별 subscribe-to-alert-group 컨피그레이션<br>Cryptochecksum:933c594fc0264082edc0f24bad358031 subscribe-to-alert-group telemetry 일별                                                                                                    | 수신 주소 이메일 callhome@cisco.com                                                 | 대상 주소 http<br><u>https://tools.cisco.com/its/service/oddce/s</u> |
| 경고 그룹 진단 구독대상 전송 방식 httpalert-group 환경에 가입경고 그룹 진단 구독alert-group 인벤토리 정기 구독 월alert-group 환경에 가입subscribe-to-alert-group 컨피그레이션 주기적 매월alert-group 인벤토리 정기 구독 월subscribe-to-alert-group telemetry 일별subscribe-to-alert-group 컨피그레이션Cryptochecksum:933c594fc0264082edc0f24bad358031subscribe-to-alert-group telemetry 일별: 끝Cryptochecksum:e648f92dd7ef47ee61                                                                                                    | 대상 전송 방식 http                                                                | 수신 주소 이메일 callhome@cisco.com                                     |
| alert-group 환경에 가입 경고 그룹 진단 구독<br>alert-group 인벤토리 정기 구독 월 alert-group 환경에 가입<br>subscribe-to-alert-group 컨피그레이션 주기적 매월 alert-group 인벤토리 정기 구독 월<br>subscribe-to-alert-group telemetry 일별 subscribe-to-alert-group 컨피그레이션<br>Cryptochecksum:933c594fc0264082edc0f24bad358031 subscribe-to-alert-group telemetry 일별<br>: 끝                                                                                                    | 경고 그룹 진단 구독                                                                  | 대상 전송 방식 http                                                    |
| alert-group 인벤토리 정기 구독 월 alert-group 환경에 가입<br>subscribe-to-alert-group 컨피그레이션 주기적 매월 alert-group 인벤토리 정기 구독 월<br>subscribe-to-alert-group telemetry 일별 subscribe-to-alert-group 컨피그레이션<br>Cryptochecksum:933c594fc0264082edc0f24bad358031 subscribe-to-alert-group telemetry 일별<br>: 끝 Cryptochecksum:e648f92dd7ef47ee61                                                                                                    | alert-group 환경에 가입                                                           | 경고 그룹 진단 구독                                                      |
| subscribe-to-alert-group 컨피그레이션 주기적 매월 alert-group 인벤토리 정기 구독 월<br>subscribe-to-alert-group telemetry 일별 subscribe-to-alert-group 컨피그레이션<br>Cryptochecksum:933c594fc0264082edc0f24bad358031 subscribe-to-alert-group telemetry 일별<br>: 끝 Cryptochecksum:e648f92dd7ef47ee61                                                                                                    | alert-group 인벤토리 정기 구독 월                                                     | alert-group 환경에 가입                                               |
| subscribe-to-alert-group telemetry 일별 subscribe-to-alert-group 컨피그레이션<br>Cryptochecksum:933c594fc0264082edc0f24bad358031<br>: 끝 Cryptochecksum:e648f92dd7ef47ee61                                                                                                    | subscribe-to-alert-group 컨피그레이션 주기적 매월                                       | alert-group 인벤토리 정기 구독 월                                         |
| Cryptochecksum:933c594fc0264082edc0f24bad358031 subscribe-to-alert-group telemetry 일별<br>: 끝 Cryptochecksum:e648f92dd7ef47ee61                                                                                                    | subscribe-to-alert-group telemetry 일별                                        | subscribe-to-alert-group 컨피그레이션 주                                |
| : 끝 Cryptochecksum:e648f92dd7ef47ee61                                                                                                    | Cryptochecksum:933c594fc0264082edc0f24bad358031                              | subscribe-to-alert-group telemetry 일별                            |
|                                                                                                    | : 끝                                                                          | Cryptochecksum:e648f92dd7ef47ee611f2                             |
| lfirepower 번호 : 끝                                                                                                    | firepower 번호                                                                 | : 끝                                                              |

4단계. 두 FTD 디바이스 모두 FMC에서 등록되지 않았습니다.

## <#root>

| > show | managers |
|--------|----------|
|--------|----------|

No managers configured.

# FMC의 HA 비활성화 옵션에 대한 중요 사항:

| 기본 유닛                   | 보조 유닛                   |
|-------------------------|-------------------------|
| 디바이스가 FMC에서 제거됩니다.      | 디바이스가 FMC에서 제거됩니다.      |
| FTD 디바이스에서 설정이 제거되지 않음. | FTD 디바이스에서 설정이 제거되지 않음. |

5단계. 다음 명령을 실행하여 FTD 디바이스에서 장애 조치 컨피그레이션을 제거합니다.

### <#root>

>

configure high-availability disable

High-availability will be disabled. Do you really want to continue? Please enter 'YES' or 'NO':

yes

Successfully disabled high-availability.

# 💊 참고: 두 유닛 모두에서 명령을 실행해야 합니다

결과:

| 기본 유닛           | 보조 유닛                                                                       |
|-----------------|-----------------------------------------------------------------------------|
| > show failover | > show failover<br>Failover Off (pseudo-Standby)<br>Failover unit Secondary |

| Failover Off                                    | Failover LAN     | Interface: FOVER Ethernet1/3.205   |  |
|-------------------------------------------------|------------------|------------------------------------|--|
| Failover unit Secondary                         | ( <b>up</b> )    |                                    |  |
| Failover LAN Interface: not Configured          | Reconnect tim    | eout 0:00:00                       |  |
| Reconnect timeout 0:00:00                       | Unit Poll frequ  | ency 1 seconds, holdtime 15        |  |
| Unit Poll frequency 1 seconds, holdtime 15      | seconds          | •                                  |  |
| seconds                                         | Interface Poll   | frequency 5 seconds, holdtime 25   |  |
| Interface Poll frequency 5 seconds, holdtime 25 | seconds          |                                    |  |
| seconds                                         | Interface Polic  | ev 1                               |  |
| Interface Policy 1                              | Monitored Int    | erfaces 0 of 1041 maximum          |  |
| Monitored Interfaces 2 of 1041 maximum          | MAC Address      | Move Notification Interval not set |  |
| MAC Address Move Notification Interval not set  | failover replica | ation http                         |  |
| >                                               | <b>_</b>         | •                                  |  |
|                                                 |                  |                                    |  |
|                                                 |                  |                                    |  |
|                                                 | >                |                                    |  |
|                                                 |                  |                                    |  |
|                                                 |                  |                                    |  |
|                                                 |                  |                                    |  |
|                                                 |                  |                                    |  |
| 기보                                              |                  |                                    |  |
|                                                 |                  | 보조                                 |  |

| firepower# show run                           | firepower# show run          |
|-----------------------------------------------|------------------------------|
| <u>!</u>                                      | !                            |
| 호스트 이름 firepower                              | 호스트 이름 firepower             |
| 비밀번호 8Ry2YjIyt7RRXU24 암호화 활성화                 | 비밀번호 8Ry2Yjlyt7RRXU24 암호화 활성 |
| 이름                                            | 이름                           |
| arp 시간 초과 14400                               | arp 시간 초과 14400              |
| no arp permit-nonconnected                    | no arp permit-nonconnected   |
| arp 속도 제한 16384                               | arp 속도 제한 16384              |
| !                                             | !                            |
| 인터페이스 GigabitEthernet1/1                      | 인터페이스 GigabitEthernet1/1     |
| nameif 외부                                     | 셧다운                          |
| cts 설명서                                       | nameif 없음                    |
| propagate sgt preserve-untag                  | 보안 수준 없음                     |
| policy static sgt disabled trusted            | ip 주소 없음                     |
| 보안 수준 0                                       | !                            |
| ip 주소 10.1.1.1 255.255.255.0 < 스탠바이 IP가 제거되었습 | 인터페이스 GigabitEthernet1/2     |
|                                               |                              |

| 니다.                                            | 셧다운                                   |
|------------------------------------------------|---------------------------------------|
| !                                              | nameif 없음                             |
| 인터페이스 GigabitEthernet1/2                       | 보안 수준 없음                              |
| nameif 내부                                      | ip 주소 없음                              |
| cts 설명서                                        | ļ                                     |
| propagate sgt preserve-untag                   | 인터페이스 GigabitEthernet1/3              |
| policy static sgt disabled trusted             | 설명 LAN 장애 조치 인터페이스                    |
| 보안 수준 0                                        | !                                     |
| ip 주소 192.168.1.1 255.255.255.0 < 스탠바이 IP가 제거되 | 인터페이스 GigabitEthernet1/4              |
| 있습니다.                                          | 설명 상태 장애 조치 인터페이스                     |
| !<br>이터페이스 CiachitEthernet1/2                  | !                                     |
|                                                | 인터페이스 GigabitEthernet1/5              |
| 실명 LAN 상애 소지 인터페이스                             | 셧다운                                   |
|                                                | nameif 없음                             |
| 인터페이스 GigabitEthernet1/4                       | 보안 수준 없음                              |
| 설명 상태 장애 조치 인터페이스<br>                          | ip 주소 없음                              |
| !                                              | !                                     |
| 인터페이스 GigabitEthernet1/5                       | 인터페이스 GigabitEthernet1/6              |
| · 셧다운                                          | 셧다운                                   |
| nameif 없음                                      | nameif 없음                             |
| 보안 수준 없음                                       | 보안 수준 없음                              |
| ip 주소 없음                                       | ip 주소 없음                              |
| !                                              | !                                     |
| 인터페이스 GigabitEthernet1/6                       | 인터페이스 GigabitEthernet1/7              |
| 셧다운                                            | · · · · · · · · · · · · · · · · · · · |
| nameif 없음                                      | nameif 없음                             |
| 보안 수준 없음                                       |                                       |

| ip 주소 없음                                                                      | 보안 수준 없음                                          |
|-------------------------------------------------------------------------------|---------------------------------------------------|
| !                                                                             | ip 주소 없음                                          |
| 인터페이스 GigabitEthernet1/7                                                      | !                                                 |
| 셧다운                                                                           | 인터페이스 GigabitEthernet1/8                          |
| nameif 없음                                                                     | 셧다운                                               |
| 보안 수준 없음                                                                      | nameif 없음                                         |
| ip 주소 없음                                                                      | 보안 수준 없음                                          |
| !                                                                             | ip 주소 없음                                          |
| 인터페이스 GigabitEthernet1/8                                                      | !                                                 |
| 셧다운                                                                           | 인터페이스 관리1/1                                       |
| nameif 없음                                                                     | 관리 전용                                             |
| 보안 수준 없음                                                                      | nameif 진단                                         |
| ip 주소 없음                                                                      | cts 설명서                                           |
| !                                                                             | propagate sgt preserve-untag                      |
| 인터페이스 관리1/1                                                                   | policy static sgt disabled trusted                |
| 관리 전용                                                                         | 보안 수준 0                                           |
| nameif 진단                                                                     | ip 주소 없음                                          |
| cts 설명서                                                                       | !                                                 |
| propagate sgt preserve-untag                                                  | ftp 모드 수동                                         |
| policy static sgt disabled trusted                                            | ngips conn-match vlan-id                          |
| 보안 수준 0                                                                       | access-list CSM_FW_ACL_ remark rule-id            |
| ip 주소 없음                                                                      | 정찍: 기존 더럴 및 주신군위 정찍                               |
| !                                                                             | access-list CSM_FW_ACL_ remark rule-id<br>널 작업 규칙 |
| ftp 모드 수동                                                                     | access-list CSM_FW_ACL_ advanced pe               |
| ngips conn-match vlan-id                                                      | 9998                                              |
| access-list CSM_FW_ACL_ remark rule-id 9998: PREFILTER<br>정책: 기본 터널 및 우선순위 정책 | access-list CSM_FW_ACL_ advanced pe<br>9998       |

| access-list CSM_FW_ACL_ remark rule-id 9998: 규칙: 기본 터<br>널 작업 규칙        | access-list CSM_FW_ACL_ advanced pe<br>9998                 |
|-------------------------------------------------------------------------|-------------------------------------------------------------|
| access-list CSM_FW_ACL_ advanced permit ipinip any rule-id<br>9998      | access-list CSM_FW_ACL_ advanced pe<br>rule-id 9998         |
| access-list CSM_FW_ACL_ advanced permit 41 any rule-id<br>9998          | access-list CSM_FW_ACL_ remark rule-i<br>정책: FTD_HA - 기본값/1 |
| access-list CSM_FW_ACL_ advanced permit gre any rule-id<br>9998         | access-list CSM_FW_ACL_ remark rule-i<br>: 기본 작업 규칙         |
| access-list CSM_FW_ACL_ advanced permit udp any eq 3544<br>rule-id 9998 | access-list CSM_FW_ACL_ advanced pe 268435456               |
| access-list CSM_FW_ACL_ remark rule-id 268435456: 액세스                   | !                                                           |
|                                                                         | tcp-map UM_STATIC_TCP_MAP                                   |
| access-list CSM_FW_ACL_ remark rule-ld 208435450: L4 규칙<br>: 기본 작업 규칙   | tcp-options 범위 6 7 허용                                       |
| access-list CSM_FW_ACL_ advanced permit ip any rule-id                  | tcp-options 범위 9 18 허용                                      |
| 268435456                                                               | tcp-options 범위 20 255 허용                                    |
| !                                                                       | tcp-options md5 clear                                       |
| tcp-map UM_STATIC_TCP_MAP                                               | 긴급 플래그 허용                                                   |
| tcp-options 범위 6 7 허용                                                   | !                                                           |
| tcp-options 범위 9 18 허용                                                  | 호출기 없음                                                      |
| tcp-options 범위 20 255 허용                                                | 로깅 사용                                                       |
| tcp-options md5 clear                                                   | 로깅 타임스탬프                                                    |
| 긴급 플래그 허용                                                               | 로깅 버퍼링된 디버깅                                                 |
| !                                                                       | 로깅 flash-minimum-free 1024                                  |
| 호출기 없음                                                                  | 로깅 flash-maximum-allocation 3076                            |
| 로깅 사용                                                                   | <br> 로깅 메시지 106015 없음                                       |
| 로깅 타임스탬프                                                                | <br> 로깅 메시지 313001 없음                                       |
| 로깅 버퍼링된 디버깅                                                             | <br> 로깅 메시지 313008 없음                                       |
| 로깅 flash-minimum-free 1024                                              | <br> 로깅 메시지 106023 없음                                       |
| 로깅 flash-maximum-allocation 3076                                        | 로깅 메시지 710005 없음                                            |
|                                                                         |                                                             |

| 로깅 메시지 106015 없음             | 로깅 메시지 710003 없음               |
|------------------------------|--------------------------------|
| 로깅 메시지 313001 없음             | 로깅 메시지 106100 없음               |
| 로깅 메시지 313008 없음             | 로깅 메시지 302015 없음               |
| 로깅 메시지 106023 없음             | 로깅 메시지 302014 없음               |
| 로깅 메시지 710005 없음             | 로깅 메시지 302013 없음               |
| 로깅 메시지 710003 없음             | 로깅 메시지 302018 없음               |
| 로깅 메시지 106100 없음             | 로깅 메시지 302017 없음               |
| 로깅 메시지 302015 없음             | 로깅 메시지 302016 없음               |
| 로깅 메시지 302014 없음             | 로깅 메시지 302021 없음               |
| 로깅 메시지 302013 없음             | 로깅 메시지 302020 없음               |
| 로깅 메시지 302018 없음             | mtu 1500 외부                    |
| 로깅 메시지 302017 없음             | mtu 내부 1500                    |
| 로깅 메시지 302016 없음             | mtu diagnostic 1500            |
| 로깅 메시지 302021 없음             | 장애 조치 없음                       |
| 로깅 메시지 302020 없음             | 장애 조치 lan 유닛 보조                |
| mtu 1500 외부                  | 장애 조치 lan 인터페이스 FOVER Gigabit  |
| mtu 내부 1500                  | 장애 조치(failover) 복제 http        |
| mtu diagnostic 1500          | 장애 조치 링크 상태 GigabitEthernet1/4 |
| 장애 조치 없음                     | 장애 조치 인터페이스 ip FOVER 10.10.1.  |
| icmp 연결 불가능 속도 제한 1 버스트 크기 1 | 10.1.2<br>                     |
| asdm history enable 없음       | standby 10.10.2.2              |
| 액세스 그룹 CSM_FW_ACL_ 전역        | icmp 연결 불가능 속도 제한 1 버스트 크기     |
| 00 커뮤니티 ***** 버전 2c          | asdm history enable 없음         |
| snmp-server 위치 없음            | 액세스 그룹 CSM_FW_ACL_ 전역          |
| snmp-server 연락처 없음           | 시간 제한 xlate 3:00:00            |
| snmp-server 커뮤니티 *****       | 시간 제한 pat-xlate 0:00:30        |
|                              |                                |

| 서비스 sw 재설정 버튼                                 | timeout conn 1:00:00 half-closed 0:10:00                         |
|-----------------------------------------------|------------------------------------------------------------------|
| 암호화 ipsec 보안 연결 pmtu-에이징 무한                   |                                                                  |
| crypto ca trustpool 정책                        | 시간 제한 sunrpc 0:10:00 h323 0:05:00 h2<br>0:05:00 mgcp-pat 0:05:00 |
| 텔넷 시간 초과 5                                    | 시간 제한 sip 0:30:00 sip_media 0:02:00 s                            |
| 콘솔 시간 초과 0                                    | disconnect 0:02:00                                               |
| dynamic-access-policy-record DfltAccessPolicy | 시간 제한 sip-provisional-media 0:02:00 u<br>absolute                |
| !                                             | 시간 제한 tcp-proxy-reassembly 0:00:30                               |
| class-map inspection_default                  | timeout floating-conn 0:00:00                                    |
| 기본 검사 트래픽 일치                                  | timeout conn-holddown 0:00:15                                    |
| !                                             | 사용자 ID 기본 도메인 로컬                                                 |
| !                                             | aaa proxy-limit 비활성화                                             |
| policy-map type inspect dns preset_dns_map    | <br> 192.168.1.100 커뮤니티 ***** 버전 2c 외부                           |
| 매개변수                                          |                                                                  |
| message-length maximum client auto            | snmp-server 위치 없음                                                |
| message-length 최대 512                         | snmp-server 연락처 없음                                               |
| tcp 검사 없음                                     | snmp-server 커뮤니티 *****                                           |
| policy-map type inspect ip-options            | 서비스 sw 재설정 버튼                                                    |
| UM_STATIC_IP_OPTIONS_MAP                      | 암호화 ipsec 보안 연결 pmtu-에이징 무한                                      |
| 매개변수                                          | crypto ca trustpool 정책                                           |
| eool 작업 허용                                    | 텔넷 시간 초과 5                                                       |
| nop 작업 허용                                     | 콘솔 시간 초과 0                                                       |
| 라우터 알림 작업 허용                                  | dynamic-access-policy-record DfltAccess                          |
| 정책 맵 global_policy                            | !                                                                |
| class inspection_default                      | class-map inspection_default                                     |
| inspect dns preset_dns_map                    | <br>기본 검사 트래픽 일치                                                 |
| ftp 검사                                        | !                                                                |
| 검사 h323 h225                                  | !                                                                |
|                                               |                                                                  |

| h323 ras 검사                                                    | policy-map type inspect dns preset_dns_r                       |
|----------------------------------------------------------------|----------------------------------------------------------------|
| rsh 검사                                                         | 매개변수                                                           |
| rtsp 검사                                                        | message-length maximum client auto                             |
| esmtp 검사                                                       | message-length 최대 512                                          |
| inspect sqlnet                                                 | tcp 검사 없음                                                      |
| inspect skinny                                                 | policy-map type inspect ip-options<br>UM_STATIC_IP_OPTIONS_MAP |
| inspect sunrpc                                                 | 매개변수                                                           |
| xdmcp 검사                                                       | eool 작업 허용                                                     |
| inspect sip                                                    | nop 작업 허용                                                      |
| netbios 검사                                                     | 라우터 알림 작업 허용                                                   |
| tftp 검사                                                        | 정책 맵 global_policy                                             |
| icmp 검사                                                        | class inspection_default                                       |
| icmp 검사 오류                                                     | inspect dns preset_dns_map                                     |
| dcerpc 검사                                                      | ftp 검사                                                         |
| inspect ip-options UM_STATIC_IP_OPTIONS_MAP                    | 검사 h323 h225                                                   |
| class-default                                                  | h323 ras 검사                                                    |
| 연결 고급 옵션 설정 UM_STATIC_TCP_MAP                                  | rsh 검사                                                         |
| !                                                              | rtsn 검사                                                        |
| 서비스 정책 전역 정책 전역                                                | osmto 714                                                      |
| 프롬프트 호스트 이름 컨텍스트                                               |                                                                |
| 콜홈                                                             |                                                                |
| 프로필 CiscoTAC-1                                                 | inspect skinny                                                 |
| 활성 상태 없음                                                       | inspect sunrpc                                                 |
| 대상 주소 http                                                     | xdmcp 검사                                                       |
| https://tools.cisco.com/its/service/oddce/services/DDCEService | inspect sip                                                    |
| 수신 주소 이메일 callhome@cisco.com                                   | netbios 검사                                                     |
| 대상 전송 방식 http                                                  | tftp 검사                                                        |

| 경고 그룹 진단 구독                                     | icmp 검사                                                          |
|-------------------------------------------------|------------------------------------------------------------------|
| alert-group 환경에 가입                              | icmp 검사 오류                                                       |
| alert-group 인벤토리 정기 구독 월                        | dcerpc 검사                                                        |
| subscribe-to-alert-group 컨피그레이션 주기적 매월          | inspect ip-options UM_STATIC_IP_OPT                              |
| subscribe-to-alert-group telemetry 일별           | class-default                                                    |
| Cryptochecksum:768a03e90b9d3539773b9d7af66b3452 | 연결 고급 옵션 설정 UM_STATIC_TCP_                                       |
|                                                 | !                                                                |
|                                                 | 서비스 정책 전역 정책 전역                                                  |
|                                                 | 프롬프트 호스트 이름 컨텍스트                                                 |
|                                                 | 콜홈                                                               |
|                                                 | 프로필 CiscoTAC-1                                                   |
|                                                 | 활성 상태 없음                                                         |
|                                                 | 대상 주소 http<br><u>https://tools.cisco.com/its/service/oddce/s</u> |
|                                                 | 수신 주소 이메일 callhome@cisco.com                                     |
|                                                 | 대상 전송 방식 http                                                    |
|                                                 | 경고 그룹 진단 구독                                                      |
|                                                 | alert-group 환경에 가입                                               |
|                                                 | alert-group 인벤토리 정기 구독 월                                         |
|                                                 | subscribe-to-alert-group 컨피그레이션 즉                                |
|                                                 | subscribe-to-alert-group telemetry 일별                            |
|                                                 | Cryptochecksum:ac9b8f401e18491fee65                              |
|                                                 |                                                                  |

# FTD CLI에서 HA 비활성화에 대한 중요 사항:

| 기본 유닛                                          | 보조 유닛                                                                   |
|------------------------------------------------|-------------------------------------------------------------------------|
| 장애 조치 컨피그레이션 및 스탠<br>IP의 시간 초과가 xlate 3:00:00으 | <ul><li>✤ 인터페이스 설정이 제거됨.</li><li>.로</li><li>▪ 디바이스가 의사 대기 모드로</li></ul> |

| 만료됨                                                                                  | 전환됨. |
|--------------------------------------------------------------------------------------|------|
| 시간 제한 pat-xlate 0:00:30                                                              |      |
| timeout conn 1:00:00 half-closed<br>0:10:00 udp 0:02:00 sctp 0:02:00<br>icmp 0:00:02 |      |
| 시간 제한 sunrpc 0:10:00 h323<br>0:05:00 h225 1:00:00 mgcp 0:05:00<br>mgcp-pat 0:05:00   |      |
| 시간 제한 sip 0:30:00 sip_media<br>0:02:00 sip-invite 0:03:00 sip-<br>disconnect 0:02:00 |      |
| 시간 제한 sip-provisional-media<br>0:02:00 uauth 0:05:00 absolute                        |      |
| 시간 제한 tcp-proxy-reassembly<br>0:00:30                                                |      |
| timeout floating-conn 0:00:00                                                        |      |
| timeout conn-holddown 0:00:15                                                        |      |
| aaa proxy-limit 비활성화                                                                 |      |
| 192.168.1.1 외부의 snmp-server 호<br>스트가 제거되었습니다.                                        |      |

6단계. 작업을 완료한 후 디바이스를 FMC에 등록하고 HA 쌍을 활성화합니다.

# 작업 7. HA 일시 중단

작업 요구 사항:

FTD CLISH CLI에서 HA 일시 중단

해결책:

1단계. 기본 FTD에서 명령을 실행하고 확인합니다(YES를 입력합니다).

### <#root>

### > configure high-availability suspend

Please ensure that no deployment operation is in progress before suspending high-availability. Please enter 'YES' to continue if there is no deployment operation in progress and 'NO' if you wish to

YES

Successfully suspended high-availability.

2단계. 기본 유닛의 변경 사항을 확인합니다.

### <#root>

>

show high-availability config

Failover Off

Failover unit Primary Failover LAN Interface: fover\_link Ethernet1/4 (up) Reconnect timeout 0:00:00 Unit Poll frequency 1 seconds, holdtime 15 seconds Interface Poll frequency 5 seconds, holdtime 25 seconds Interface Policy 1 Monitored Interfaces 1 of 1041 maximum MAC Address Move Notification Interval not set failover replication http

3단계. 보조 유닛의 결과:

<#root>

>

show high-availability config Failover Off (pseudo-Standby)

Failover unit Secondary Failover LAN Interface: fover\_link Ethernet1/4 (up) Reconnect timeout 0:00:00 Unit Poll frequency 1 seconds, holdtime 15 seconds Interface Poll frequency 5 seconds, holdtime 25 seconds Interface Policy 1 Monitored Interfaces 1 of 1041 maximum MAC Address Move Notification Interval not set failover replication http

4단계. 기본 유닛에서 HA 다시 시작:

<#root>

>

#### configure high-availability resume

Successfully resumed high-availablity.

> .

>

<#root>

>

show high-availability config

Failover On

Failover unit Primary Failover LAN Interface: fover\_link Ethernet1/4 (up) Reconnect timeout 0:00:00 Unit Poll frequency 1 seconds, holdtime 15 seconds Interface Poll frequency 5 seconds, holdtime 25 seconds Interface Policy 1 Monitored Interfaces 1 of 1041 maximum MAC Address Move Notification Interval not set failover replication http

5단계. HA를 재개한 후 보조 유닛의 결과는 다음과 같습니다.

### <#root>

> ..

Detected an Active mate

Beginning configuration replication from mate.

WARNING: Failover is enabled but standby IP address is not configured for this interface. WARNING: Failover is enabled but standby IP address is not configured for this interface. End configuration replication from mate.

>

<#root>

#### show high-availability config

Failover On

Failover unit Secondary Failover LAN Interface: fover\_link Ethernet1/4 (up) Reconnect timeout 0:00:00 Unit Poll frequency 1 seconds, holdtime 15 seconds Interface Poll frequency 5 seconds, holdtime 25 seconds Interface Policy 1 Monitored Interfaces 1 of 1041 maximum MAC Address Move Notification Interval not set failover replication http >

# FAQ(자주 묻는 질문)

컨피그레이션이 복제되면 즉시(행별로) 저장됩니까? 아니면 복제가 끝날 때 저장됩니까? 복제가 끝날 때 이에 대한 증거는 debug fover sync 명령 출력의 끝에 있으며, 설정/명령 복제를 보 여줍니다.

#### <#root>

```
cli_xml_server: frep_write_cmd: Cmd: access-list CSM_FW_ACL_ line 1506 remark rule-id 268442578: L7 RUL
cli_xml_server: frep_write_cmd: Cmd: access-list CSM_FW_ACL_ line 1507 advanced permit tcp object-group
cli_xml_server: frep_write_cmd: Cmd: access-list CSM_FW_ACL_ line 1508 remark rule-id 268442078: ACCESS
cli_xml_server: frep_write_cmd: Cmd: access-list CSM_FW_ACL_ line 1509 remark rule-id 268442078: L4 RUL
cli_xml_server: frep_write_cmd: Cmd: no access-list CSM_FW_ACL_ advanced permit tcp object-group group_
cli_xml_server: frep_write_cmd: Cmd: no access-list CSM_FW_ACL_ line 1510 remark rule-id 268442077: ACC
cli_xml_server: frep_write_cmd: Cmd: no access-list CSM_FW_ACL_ line 1510 remark rule-id 268442077: L7
cli_xml_server: frep_write_cmd: Cmd: no access-list CSM_FW_ACL_ advanced permit tcp object-group group_
cli_xml_server: frep_write_cmd: Cmd: no access-list CSM_FW_ACL_ line 1510 remark rule-id 268440577: ACC
cli_xml_server: frep_write_cmd: Cmd: no access-list CSM_FW_ACL_ line 1510 remark rule-id 268440577: L4
cli_xml_server: frep_write_cmd: Cmd: access-list CSM_FW_ACL_ advanced deny ip any any rule-id 268442078
cli_xml_server: frep_write_cmd: Cmd: crypto isakmp nat-traversal
cli_xml_server: frep_write_cmd: Cmd: no object-group network group_311
cli_xml_server: frep_write_cmd: Cmd: no object-group network group_433
cli_xml_server: frep_write_cmd: Cmd: no object-group network group_6
cli_xml_server: frep_write_cmd: Cmd: no object-group network group_2
cli_xml_server: frep_write_cmd: Cmd:
```

write memory <--

어떤 유닛이 의사 대기 상태(장애 조치 비활성화)에 있고 다른 유닛이 장애 조치를 활성화했으며 액 티브 상태일 때 다시 로드하면 어떻게 됩니까? 활성/활성 시나리오가 됩니다(기술적으로는 활성/장애 조치 해제이지만). 특히, 유닛이 가동되면 페 일오버는 비활성화되지만 유닛은 활성 유닛과 동일한 IP를 사용합니다. 따라서 다음과 같은 이점이 있습니다.

- 장치-1: 활성
- Unit-2: 장애 조치가 해제되었습니다. 유닛에서는 Unit-1과 동일한 데이터 IP를 사용하지만 MAC 주소는 다릅니다.

장애 조치를 수동으로 비활성화(고가용성 일시 중단 구성)한 다음 디바이스를 다시 로드하면 장애 조치 컨피그레이션은 어떻게 됩니까?

장애 조치를 비활성화하면 영구적인 변경 사항이 아닙니다(명시적으로 변경하지 않는 한 startupconfig에 저장되지 않음). 두 가지 방법으로 장치를 재부팅/다시 로드할 수 있으며, 두 번째 방법에서 는 주의해야 합니다.

사례 1. CLI에서 재부팅

CLISH에서 재부팅해도 확인을 요청하지 않습니다. 따라서 설정 변경 사항은 startup-config에 저장 되지 않습니다.

<#root>

>

configure high-availability suspend

Please ensure that no deployment operation is in progress before suspending high-availability. Please enter 'YES' to continue if there is no deployment operation in progress and 'NO' if you wish to

YES

Successfully suspended high-availability.

running-config에 장애 조치가 비활성화되어 있습니다. 이 경우, 액티브/액티브 시나리오를 피하기 위해 디바이스가 스탠바이 상태였고 예상대로 의사 스탠바이 상태가 되었습니다.

<#root>

firepower#

show failover | include Failover

Failover Off (

pseudo-Standby

) Failover unit Secondary Failover LAN Interface: FOVER Ethernet1/1 (up)

startup-config에서 장애 조치가 계속 활성화되어 있습니다.

<#root>

firepower#

show startup | include failover

#### failover

failover lan unit secondary
failover lan interface FOVER Ethernet1/1
failover replication http
failover link FOVER Ethernet1/1
failover interface ip FOVER 192.0.2.1 255.255.0 standby 192.0.2.2
failover ipsec pre-shared-key \*\*\*\*\*

CLISH에서 디바이스를 재부팅합니다(reboot 명령).

#### <#root>

>

#### reboot

This command will reboot the system. Continue? Please enter 'YES' or 'NO':

YES

```
Broadcast message from root@
Threat Defense System: CMD=-stop, CSP-ID=cisco-ftd.6.2.2.81__ftd_001_JMX2119L05CYRIBVX1, FLAG=''
Cisco FTD stopping ...
```

유닛이 가동되면 페일오버가 활성화되므로 디바이스는 페일오버 협상 단계를 진행하여 원격 피어 를 탐지하려고 시도합니다.

### <#root>

User enable\_1 logged in to firepower Logins over the last 1 days: 1. Failed logins since the last login: 0. Type help or '?' for a list of available commands. firepower> .

Detected an Active mate

사례 2. LINA CLI에서 재부팅

LINA에서 재부팅 시(reload 명령) 확인이 요청됩니다. 따라서 Y(Yes)를 선택하면 컨피그레이션 변경 사항이 startup-config에 저장됩니다.

### <#root>

firepower#

reload

System config has been modified. Save? [Y]es/[N]o:

Y <-- Be careful. This will disable the failover in the startup-config

Cryptochecksum: 31857237 8658f618 3234be7c 854d583a

8781 bytes copied in 0.940 secs
Proceed with reload? [confirm]
firepower#

show startup | include failover

no failover

failover lan unit secondary
failover lan interface FOVER Ethernet1/1
failover replication http
failover link FOVER Ethernet1/1
failover interface ip FOVER 192.0.2.1 255.255.0 standby 192.0.2.2
failover ipsec pre-shared-key \*\*\*\*\*

## 유닛이 가동되면 페일오버가 비활성화됩니다.

### <#root>

firepower#

show failover | include Fail

Failover Off

Failover unit Secondary Failover LAN Interface: FOVER Ethernet1/1 (up)

# ✤ 참고: 이 시나리오를 방지하려면 메시지가 표시되면 startup-config에 변경 사항을 저장하지 않아야 합니다.

# 관련 정보

• Cisco Firepower Management Center 설정 가이드의 모든 버전은 여기에서 확인할 수 있습니다.

<u>Cisco Secure Firewall Threat Defense 설명서 탐색</u>

• FXOS Chassis Manager 및 CLI 설정 가이드의 모든 버전은 여기에서 확인할 수 있습니다.

<u>Cisco Firepower 4100/9300 FXOS 설명서 탐색</u>

• Cisco TAC(Global Technical Assistance Center)에서는 Cisco Firepower Next-Generation Security 기술에 대한 심층적인 실무 지식을 얻을 수 있도록 이 시각적 가이드를 적극 권장합 니다.

<u>Cisco FTD(Firepower Threat Defense): NGFW(Next-Generation Firewall), NGIPS(Next-Generation Intrusion Prevention System) 및 AMP(Advanced Malware Protection)의 컨피그레이션 및 트러블슈팅 모범 사례</u>

• firepower 기술과 관련된 모든 컨피그레이션 및 문제 해결 TechNotes

<u>Cisco Secure Firewall 관리 센터</u>

• <u>기술 지원 및 문서 - Cisco Systems</u>

이 번역에 관하여

Cisco는 전 세계 사용자에게 다양한 언어로 지원 콘텐츠를 제공하기 위해 기계 번역 기술과 수작업 번역을 병행하여 이 문서를 번역했습니다. 아무리 품질이 높은 기계 번역이라도 전문 번역가의 번 역 결과물만큼 정확하지는 않습니다. Cisco Systems, Inc.는 이 같은 번역에 대해 어떠한 책임도 지지 않으며 항상 원본 영문 문서(링크 제공됨)를 참조할 것을 권장합니다.